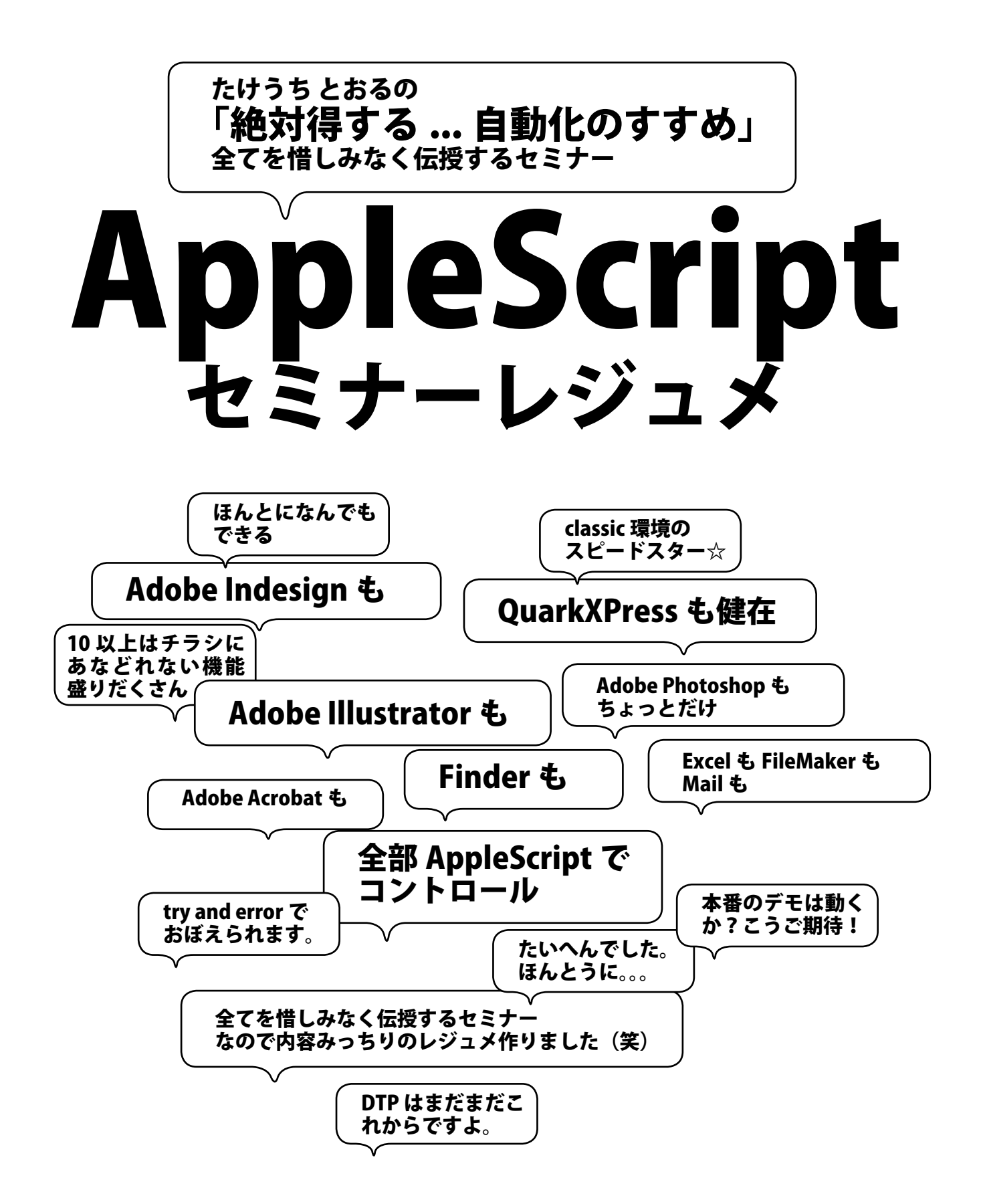

# 目次

| 第1       | 章 最低限のAppleScript・・・・・・・・・・・・・・・・・・・・・・・・・・・・・・・・・・・・       | 1          |
|----------|-------------------------------------------------------------|------------|
| A        | AppleScriptとは                                               | ·· 1       |
| -        | スクリプト編集プログラム                                                | ·· 1       |
|          | 変数 set 変数 to ○○··································           | ·· 1       |
| li       | ist 変数(配列変数) set 変数 to {〇〇,〇〇,〇〇} as list                   | ··· ]      |
| 11       | 「又」IF 変数 IS () then ~ end IF ······                         | I          |
| r<br>-   | epeal文(くりかんしの処理)repeal ~ end repeal<br>コマンド(会会)・ハンドラ(開物)    | 2<br>2     |
| -        |                                                             | ィング<br>シング |
|          | ≈≠-」-<br>寅算子2 ······                                        | 2          |
|          |                                                             |            |
| 第2       | 2章 AppleScriptの構文                                           | ·· 2       |
| \$       | 付話する display dialog                                         | ·· 3       |
| -        | ファイル選択choose file                                           | 3          |
| -        | フォルダ選択 choose folder                                        | 3          |
| -        | ファイル保存choose file name ・・・・・・・・・・・・・・・・・・・・・・・・・・・・・・・・・・・・ | 3          |
|          | ノアイルの読み込み                                                   | ·· 3<br>1  |
| -        | r ラー 如理たど                                                   | 4<br>1     |
| +        | ニッ 処理なこ<br>ちょっとした便利スクリプト・・・・・・                              | 4          |
|          |                                                             |            |
| 第3       | 章 AppleScriptの練習                                            | ••4        |
| A        | ASじゃんけんスクリプト                                                | 5          |
|          |                                                             |            |
| 第4       | 障 アブリケーションコントロール                                            | …6         |
| β        | 皆層構造 tell ~ end tell ··································     | ···6       |
| F        | フロバティを調べる・セットする get properties<br>H語辞書の調べ去                  | 6          |
| -        | 1回件音の詞「ハ」<br>コマンドを送る                                        | 7          |
| 1        | - マティー ととし<br>リファレンスの調べ方                                    | ,<br>7     |
|          |                                                             |            |
| 第5       | 章 Illustratorをコントロールする                                      | 8          |
| ì        | 選択されたオブジェクトを調べる                                             | 8          |
| Ŕ        | 复製・移動する                                                     | 8          |
| 2        | オブジェクトを作成する                                                 | 8          |
| 3        | 受倍する                                                        | ·· 8       |
| L.       |                                                             | a          |
| r        | ath item ·····                                              | g          |
| t        | ext frame ·····                                             | g          |
| r        | baragraph 段落                                                | 9          |
| -        | テキストボックスに1行になるよう長体                                          | 9          |
| C        | haracter 文字                                                 | 10         |
| 7        | オーバーフローを調べる                                                 | 10         |
| 2        | 文字を挿入する                                                     | 10         |
| 7        | アキスト主部保仔                                                    | 10         |
| ג<br>זו  | 単初数子で守幅十円子形にする                                              | 11         |
|          | コほどにしょうな生のたいとフラフラ                                           | 11         |
| E        | - ダイン                                                       | 11         |
|          | トンボ作成                                                       | 11         |
| 糸        | 泉幅を変える                                                      | 12         |
| ŀ        | まかできること、できそうにないこと                                           | 12         |
| 5        | 処理が止まってしまうとき                                                | 12         |
| <u>ج</u> |                                                             | 17         |
| 弗口       | <b>9年 INDesignをコノトロール9る</b><br>躍択されたオブジェクトを調べる              | 12         |
| і<br>Г   | SUCCIECT ファイン 172回 Vの                                       | ، ۲<br>13  |
| -        | すべてのドキュメントをPDF書き出し                                          | 13         |
| -        | マスターページの横ガイドを消す                                             | 13         |
| 7        | ガイドを作成する                                                    | 13         |
| l        | ノイヤーを作成する                                                   | 13         |
| 养        | 泉の作成                                                        | 13         |
|          | ベージ数を調べる                                                    | 13         |
|          | <ノレットIは何へ―ンあるか                                              | 13         |

| スクリプトラベル・・・・・                                                                                                    | 13                                                                                                    |
|----------------------------------------------------------------------------------------------------|----------------------------------------------------------------------------------------------------|
| masterページアイテムを上書きする                                                                                                    | 14                                                                                                    |
|                                                                                                    | 14                                                                                                    |
|                                                                                                    | 14                                                                                                    |
|                                                                                                    | 14                                                                                                    |
| 人二ヘットの配直と書ざ出し                                                                                                    | 14                                                                                                    |
|                                                                                                    | 15                                                                                                    |
| 選択画像の回転・・・・・                                                                                                    | 15                                                                                                    |
| 画像の配置                                                                                                    | 15                                                                                                    |
| 選択ファイルを配置&保存・・・・・・・・・・・・・・・・・・・・・・・・・・・・・・・・・・・・                                                                                                    | 15                                                                                                    |
| EPSのページ配置 ・・・・・                                                                                                    | 15                                                                                                    |
| PDFのページ配置                                                                                                    | 16                                                                                                    |
| 2前の10枚面付け                                                                                                    | 16                                                                                                    |
|                                                                                                    | 17                                                                                                    |
| 石刷の10枚面付り2                                                                                                    | 17                                                                                                    |
| 縦組に9 る                                                                                                    | 17                                                                                                    |
| 特殊なノンブル・・・・・                                                                                                    | 17                                                                                                    |
| 段落1行に長体                                                                                                    | 17                                                                                                    |
| 改ページ文字を入れる                                                                                                    | 17                                                                                                    |
| searchをつかった検索置換                                                                                                    | 18                                                                                                    |
| 段落スタイル・・・・・・                                                                                                    | 18                                                                                                    |
| 文字スタイル・・・・・                                                                                                    | 18                                                                                                    |
| 文字スタイルのフォントを変                                                                                                    | 18                                                                                                    |
| 交」////////////////////////////////////                                                                                                    | 10                                                                                                    |
| テルリ友史                                                                                                    | 10                                                                                                    |
| 子形发史                                                                                                    | 18                                                                                                    |
| text frameに(lag付き)テキストを読み込む                                                                                                    | 19                                                                                                    |
| ルビー・・・・・・・・・・・・・・・・・・・・・・・・・・・・・・・・・・・・                                                                                                    | 19                                                                                                    |
| テキストを表にペースト・・・・・                                                                                                    | 19                                                                                                    |
| 選択された表を調べる・・・・・・・・・・・・・・・・・・・・・・・・・・・・・・・・・・・・                                                                                                    | 19                                                                                                    |
| 表の罫線を変更する・・・・・                                                                                                    | 19                                                                                                    |
| 表内のあふれた文字に長体・・・・・・・・・・・・・・・・・・・・・・・・・・・・・・・                                                                                                    | 19                                                                                                    |
| 疑似囲み罫                                                                                                    | 20                                                                                                    |
| まの行を追加する                                                                                                    | 20                                                                                                    |
| 値段表の値段を一律料全アップする                                                                                                    | 20                                                                                                    |
|                                                                                                    | 20                                                                                                    |
| DDEのブックフーク作成                                                                                                    | 20                                                                                                    |
| PDFのブックマーク作成                                                                                                    | 20                                                                                                    |
| PDFのブックマーク作成<br>PDFハイパーリンク作成                                                                                                    | 20<br>20                                                                                                    |
| PDFのブックマーク作成<br>PDFハイパーリンク作成                                                                                                    | 20<br>20                                                                                                    |
| PDFのブックマーク作成<br>PDFハイパーリンク作成                                                                                                    | 20<br>20<br><b>21</b>                                                                                                    |
| PDFのブックマーク作成<br>PDFハイパーリンク作成<br><b>第7章 AcrobatとPhotoshopほか</b><br>PDFにしおりをつける                                                                                                    | 20<br>20<br><b>21</b><br>21                                                                                                    |
| PDFのブックマーク作成<br>PDFハイパーリンク作成<br><b>第7章 AcrobatとPhotoshopほか</b><br>PDFにしおりをつける<br>PDFをバラす                                                                                                    | 20<br>20<br><b>21</b><br>21<br>21                                                                                                    |
| PDFのブックマーク作成 ······<br>PDFハイパーリンク作成 ······<br><b>第7章 AcrobatとPhotoshopほか</b><br>PDFにしおりをつける ·····<br>PDFをバラす ····<br>しおりのプロパティ変更····                                                                                                    | 20<br>20<br><b>21</b><br>21<br>21<br>21<br>21                                                                                                    |
| PDFのブックマーク作成                                                                                                    | 20<br>20<br><b>21</b><br>21<br>21<br>21<br>21<br>21                                                                                                    |
| PDFのブックマーク作成・・・・・・・・・・・・・・・・・・・・・・・・・・・・・・・・・・・・                                                                                                    | 20<br>20<br><b>21</b><br>21<br>21<br>21<br>21<br>21<br>21                                                                                                    |
| PDFのブックマーク作成・・・・・・・・・・・・・・・・・・・・・・・・・・・・・・・・・・・・                                                                                                    | 20<br>20<br><b>21</b><br>21<br>21<br>21<br>21<br>21<br>21<br>22                                                                                                    |
| PDFのブックマーク作成・・・・・・         PDFハイパーリンク作成・・・・・・・・・・・・・・・・・・・・・・・・・・・・・・・・・・・・                                                                                                    | 20<br>20<br><b>21</b><br>21<br>21<br>21<br>21<br>21<br>21<br>22<br>22                                                                                                    |
| PDFのブックマーク作成・・・・・・         PDFハイパーリンク作成・・・・・・・・・・・・・・・・・・・・・・・・・・・・・・・・・・・・                                                                                                    | 20<br>20<br><b>21</b><br>21<br>21<br>21<br>21<br>21<br>22<br>22<br>22                                                                                                    |
| PDFのブックマーク作成・・・・・・・・・・・・・・・・・・・・・・・・・・・・・・・・・・・・                                                                                                    | <ul> <li>20</li> <li>20</li> <li>21</li> <li>21</li> <li>21</li> <li>21</li> <li>21</li> <li>21</li> <li>21</li> <li>21</li> <li>21</li> <li>22</li> <li>22</li> <li>23</li> </ul> |
| PDFのブックマーク作成・・・・・<br>PDFハイパーリンク作成・・・・・・・・・・・・・・・・・・・・・・・・・・・・・・・・・・・・                                                                                                    | 20<br>20<br><b>21</b><br>21<br>21<br>21<br>21<br>21<br>22<br>22<br>22<br>22                                                                                                    |
| PDFのブックマーク作成・・・・・・・・・・・・・・・・・・・・・・・・・・・・・・・・・・・・                                                                                                    | 20<br>20<br>21<br>21<br>21<br>21<br>21<br>21<br>22<br>22<br>22<br>22                                                                                                    |
| PDFのブックマーク作成・・・・・・・・・・・・・・・・・・・・・・・・・・・・・・・・・・・・                                                                                                    | 20<br>20<br>21<br>21<br>21<br>21<br>21<br>21<br>22<br>22<br>22<br>22<br>22<br>22                                                                                                    |
| PDFのブックマーク作成・・・・・・・・・・・・・・・・・・・・・・・・・・・・・・・・・・・・                                                                                                    | 20<br>20<br>21<br>21<br>21<br>21<br>21<br>21<br>22<br>22<br>22<br>22<br>22<br>22<br>22                                                                                                    |
| PDFのブックマーク作成・・・・・・・・・・・・・・・・・・・・・・・・・・・・・・・・・・・・                                                                                                    | 20<br>20<br>21<br>21<br>21<br>21<br>21<br>21<br>22<br>22<br>22<br>22<br>22<br>22<br>22                                                                                                    |
| PDFのブックマーク作成・・・・・・・・・・・・・・・・・・・・・・・・・・・・・・・・・・・・                                                                                                    | 20<br>20<br>21<br>21<br>21<br>21<br>21<br>21<br>22<br>22<br>22<br>22<br>22<br>22<br>22                                                                                                    |
| PDFのブックマーク作成・         PDFハイパーリンク作成・         第7章 AcrobatとPhotoshopほか         PDFにしおりをつける         PDFをバラす・         しおりのプロパティ変更・         簡易デジタル検版・         Excelサンプル。セル内の改行を<br>にする         Finder拡張子表示         Finder拡張子表示         Finder立りをつける         Acrobatとのの         PDFをバラす・         こassic環境のQuarkXPress         第8章 自動組版の注意点         データベース設計         理論上できるのと動かしきるのは大違い         ヒューマンエラー         事故・                                                                                                    | 20<br>20<br>21<br>21<br>21<br>21<br>21<br>21<br>22<br>22<br>22<br>22<br>22<br>22<br>22                                                                                                    |
| PDFのブックマーク作成・         PDFハイパーリンク作成・         第7章 AcrobatとPhotoshopほか         PDFにしおりをつける         PDFをバラす         しおりのプロパティ変更・         簡易デジタル検版・         Excelサンプル。セル内の改行を<br>にする         Finder拡張子表示         Finder拡張子表示         Finder拡張子表示         Finder並張子表示         Finder並張子表示         Finder並張子表示         Finderでクセス権変更         mail新規メールに定型文挿入         classic環境のQuarkXPress         第8章 自動組版の注意点         データベース設計         理論上できるのと動かしきるのは大違い         ヒューマンエラー         事故                                                                                                    | 20<br>20<br>21<br>21<br>21<br>21<br>21<br>22<br>22<br>22<br>22<br>22<br>22<br>22<br>22                                                                                                    |
| PDFのブックマーク作成・・・・・・・・・・・・・・・・・・・・・・・・・・・・・・・・・・・・                                                                                                    | 20<br>20<br>21<br>21<br>21<br>21<br>21<br>21<br>22<br>22<br>22<br>22<br>22<br>22<br>22                                                                                                    |
| PDFのブックマーク作成・・・・・・・・・・・・・・・・・・・・・・・・・・・・・・・・・・・・                                                                                                    | 20<br>20<br>21<br>21<br>21<br>21<br>21<br>21<br>22<br>22<br>22<br>22<br>22<br>22<br>22                                                                                                    |
| PDFのブックマーク作成・         PDFハイパーリンク作成・         第7章 AcrobatとPhotoshopほか         PDFにしおりをつける         PDFをバラす・         しおりのプロパティ変更・         簡易デジタル検版・         Excelサンブル。セル内の改行を<br>にする         Finder拡張子表示         Finder拡張子表示         Finder拡張子表示         Finder拡張子表示         Finder並得支表示         Finderでクセス権変更         mail新規メールに定型文挿入         classic環境のQuarkXPress         第8章 自動組版の注意点         データベース設計         理論上できるのと動かしきるのは大違い         ヒューマンエラー         事故         付録 デザイナーのためのFLASH講座初級・         2つのマスターすべき事(オブジェクトと時間)         オブジェクトの基本                                                                                                    | 20<br>20<br>21<br>21<br>21<br>21<br>21<br>22<br>22<br>22<br>22<br>22<br>22<br>22<br>22                                                                                                    |
| PDFのブックマーク作成・         PDFハイパーリンク作成・         第7章 AcrobatとPhotoshopほか         PDFにしおりをつける         PDFをバラす・         しおりのプロパティ変更・         簡易デジタル検版・         Excelサンプル。セル内の改行を<br>にする         Finder拡張子表示         Finder拡張子表示         Finder拡張子表示         Finder拡張子表示         Finder拡張子表示         Finder拡張子表示         Finder拡張子表示         Finder並及主要文挿入         classic環境のQuarkXPress         第8章 自動組版の注意点         データベース設計         理論上できるのと動かしきるのは大違い・         ヒューマンエラー         事故         付録 デザイナーのためのFLASH講座初級・         2つのマスターすべき事(オブジェクトと時間)         オブジェクトの基本・         時間の基本                                                                                                    | 20<br>20<br>21<br>21<br>21<br>21<br>21<br>22<br>22<br>22<br>22<br>22<br>22<br>22<br>22                                                                                                    |
| PDFのブックマーク作成・         PDFハイパーリンク作成・         第7章 AcrobatとPhotoshopほか         PDFにしおりをつける         PDFをバラす・         しおりのプロパティ変更・         簡易デジタル検版・         Excelサンプル。セル内の改行を<br>にする         Finder拡張子表示         Finder拡張子表示         Finder拡張子表示         Finder拡張子表示         Finder拡張子表示         Finder拡張子表示         Finder拡張子表示         Finder並及主要文庫入         classic環境のQuarkXPress         第8章 自動組版の注意点         データベース設計         理論上できるのと動かしきるのは大違い・         ヒューマンエラー         事故・         付録 デザイナーのためのFLASH講座初級         2つのマスターすべき事(オブジェクトと時間)         オブジェクトの基本・         時間の基本         時間・細裂(拡大と同転)                                                                                                    | 20<br>20<br>21<br>21<br>21<br>21<br>21<br>21<br>22<br>22<br>22<br>22<br>22<br>22<br>22                                                                                                    |
| PDFのブックマーク作成・         PDFハイパーリンク作成・         第7章 AcrobatとPhotoshopほか         PDFにしおりをつける         PDFをバラす・         しおりのプロパティ変更・         簡易デジタル検版・         Excelサンプル。セル内の改行を<br>にする         Finder拡張子表示・         Finder拡張子表示・         Finder拡張子表示・         Finder拡張子表示・         Finder拡張子表示・         Finder拡張子表示・         Finder拡張子表示・         Finder拡張子表示・         Finder拡張子表示・         Finder支援、         Acrobatとの改善したののでのです。         Sige 自動組版の注意点         データベース設計・         理論上できるのと動かしきるのは大違い・         ヒューマンエラー・         事故・         付録 デザイナーのためのFLASH講座初級・         2つのマスターすべき事(オブジェクトと時間)         オブジェクトの基本・         時間の基本・         時間の基本・         時間:練習(拡大と回転)                                                                                                    | 20<br>20<br>21<br>21<br>21<br>21<br>21<br>21<br>21<br>22<br>22<br>22<br>22<br>22<br>22                                                                                                    |
| PDFのブックマーク作成・         PDFハイパーリンク作成・         第7章 AcrobatとPhotoshopほか         PDFにしおりをつける         PDFをバラす・         しおりのプロパティ変更・         簡易デジタル検版・         Excelサンプル。セル内の改行を<br>にする         Finder拡張子表示         Finder拡張子表示         Finder拡張子表示         Finder拡張子表示         Finder拡張子表示         Finder拡張子表示         Finder拡張子表示         Finder拡張子表示         Finder拡張子表示         Finder並及主         Classic環境のQuarkXPress         第8章 自動組版の注意点         データベース設計         理論上できるのと動かしきるのは大違い         ヒューマンエラー         事故         付録 デザイナーのためのFLASH講座初級・         2つのマスターすべき事(オブジェクトと時間)         オブジェクトの基本         時間の基本         時間の基本         時間の基本         時間:練習(パスにそって移動)         + ず習:                                                                                                    | 20<br>20<br>21<br>21<br>21<br>21<br>22<br>22<br>22<br>22<br>22<br>22<br>22<br>22<br>22                                                                                                    |
| PDFのブックマーク作成・         PDFハイパーリンク作成・         第7章 AcrobatとPhotoshopほか         PDFにしおりをつける         PDFをバラす・         しおりのプロパティ変更・         簡易デジタル検版・         Excelサンプル。セル内の改行を<br>にする         Finder拡張子表示         Finder拡張子表示         Finder拡張子表示         Finder拡張子表示         Finder拡張子表示         Finder拡張子表示         Finder拡張子表示         Finder拡張子表示         Finder拡張子表示         Finder並会表示         Finder並会表示 | 20<br>20<br>21<br>21<br>21<br>21<br>22<br>22<br>22<br>22<br>22<br>22<br>22<br>22<br>22                                                                                                    |
| PDFのブックマーク作成・         PDFハイパーリンク作成・         第7章 AcrobatとPhotoshopほか         PDFにしおりをつける         PDFをバラす         しおりのプロパティ変更・         簡易デジタル検版・         Excelサンプル。セル内の改行を<br>にする         Finder拡張子表示         Finder拡張子表示         Finder拡張子表示         Finder拡張子表示         Finder拡張子表示         Finder拡張子表示         Finder拡張子表示         Finder並及主要文揮入         classic環境のQuarkXPress         第8章 自動組版の注意点         データベース設計         理論上できるのと動かしきるのは大違い         ヒューマンエラー         事故         付録 デザイナーのためのFLASH講座初級         2つのマスターすべき事 (オブジェクトと時間)         オブジェクトの基本         時間の基本         時間の基本         時間:練習(バスにそって移動)         オブジェクト:練習(小さなMOVIEを作る)         マグレスターナ:練習(小さなMOVIEを作る)                                                                                                    | 20<br>20<br>21<br>21<br>21<br>21<br>21<br>22<br>22<br>22<br>22<br>22<br>22<br>22<br>22                                                                                                    |
| PDFのブックマーク作成・         PDFハイパーリンク作成・         第7章 AcrobatとPhotoshopほか         PDFにしおりをつける         PDFをバラす         しおりのプロパティ変更・         簡易デジタル検版・         Excelサンブル。セル内の改行を<br>にする         Finder拡張子表示・         Finder拡張子表示・         Finder拡張子表示・         Finder拡張子表示・         Finder拡張子表示・         Finder並長子表示・         Finderが見えたい         classic環境のQuarkXPress         第8章 自動組版の注意点         データベース設計・         理論上できるのと動かしきるのは大違い・         ヒューマンエラー・         事故・         付録 デザイナーのためのFLASH講座初級・         2つのマスターすべき事(オブジェクトと時間)         オブジェクトの基本・         時間の基本・         時間の基本・         時間:練習(パスにそって移動)         オブジェクト : 練習(小さなMOVIEを作る)         オブジェクト : 練習(シーンに配置)                                                                                                    | 20<br>20<br>21<br>21<br>21<br>21<br>21<br>22<br>22<br>22<br>22<br>22<br>22<br>22<br>22                                                                                                    |
| PDFのブックマーク作成・         PDFハイパーリンク作成・         第7章 AcrobatとPhotoshopほか         PDFにしおりをつける         PDFをバラす・         しおりのプロパティ変更・         簡易デジタル検版・         Excelサンブル。セル内の改行を<br>にする         Finder拡張子表示・         Finder拡張子表示・         Finder拡張子表示・         Finder拡張子表示・         Finder拡張子表示・         Finder並長子表示・         Finderでクセス権変更・         mail新規メールに定型文挿入         classic環境のQuarkXPress         第8章 自動組版の注意点         データベース設計・         理論上できるのと動かしきるのは大違い・         ヒューマンエラー・         事故・         付録 デザイナーのためのFLASH講座初級・         2つのマスターすべき事(オブジェクトと時間)         オブジェクトの基本・         時間の基本・         時間の基本・         時間 : 練習(バスにそって移動)         オブジェクト : 練習(小さなMOVIEを作る)         オブジェクト : 練習(シーンに配置)         オブジェクト : 練習(タイミングをずらす)                                                                                                    | 20<br>20<br>21<br>21<br>21<br>21<br>21<br>22<br>22<br>22<br>22<br>22<br>22<br>22<br>22                                                                                                    |
| PDFのブックマーク作成・         PDFハイパーリンク作成・         第7章 AcrobatとPhotoshopほか         PDFにしおりをつける         PDFをバラす・         しおりのプロパティ変更・         簡易デジタル検版・         Excelサンブル。セル内の改行を<br>にする         Finder拡張子表示・         Finder拡張子表示・         Finder拡張子表示・         Finder拡張子表示・         Finder拡張子表示・         Finder拡張子表示・         Finder拡張子表示・         Finder並及主要文         mail新規メールに定型文挿入・         classic環境のQuarkXPress         第8章 自動組版の注意点         データベース設計・         理論上できるのと動かしきるのは大違い・         ヒューマンエラー         事故・         付録 デザイナーのためのFLASH講座初級・         2つのマスターすべき事(オブジェクトと時間)         オブジェクトの基本・         時間の基本・         時間の基本・         時間の基本         時間:練習(パスにそって移動)         オブジェクト:練習(小さなMOVIEを作る)         オブジェクト:練習(シーンに配置)         オブジェクト:練習(タイミングをずらす)         時間:練習(ムービーが終わったらストップする)・                                                                                                    | 20<br>20<br>21<br>21<br>21<br>21<br>21<br>22<br>22<br>22<br>22<br>22<br>22<br>22<br>22                                                                                                    |
| PDFのブックマーク作成・         PDFハイパーリンク作成・         第7章 AcrobatとPhotoshopほか         PDFにしおりをつける         PDFをバラす・         しおりのプロパティ変更・         簡易デジタル検版・         Excelサンブル。セル内の改行を<br>にする         Finder拡張子表示         Finder拡張子表示         Finder拡張子表示         Finder拡張子表示         Finder拡張子表示         Finder並得多の         mail新規メールに定型文挿入         classic環境のQuarkXPress         第8章 自動組版の注意点         データベース設計         理論上できるのと動かしきるのは大違い         ヒューマンエラー         事故         付録 デザイナーのためのFLASH講座初級・         2つのマスターすべき事(オブジェクトと時間)         オブジェクトの基本         時間の基本         時間:練習(バスにそって移動)         オブジェクト:練習(ハさなMOVIEを作る)         オブジェクト:練習(シーンに配置)         オブジェクト:練習(タイミングをずらす)         時間:練習(ムービーが終わったらストップする)         作成する(パブリッシュ)                                                                                                    | 20<br>20<br>21<br>21<br>21<br>21<br>21<br>22<br>22<br>22<br>22<br>22<br>22<br>22<br>22                                                                                                    |

<sup>第1章</sup> 最低限のAppleScript

AppleScriptの参考書籍は非常に少ないし手に入れにくいのです が、尊敬する掌田 津耶乃さんの「AppleScript Studioでゼンマイ びゅんびゅん!!」や「AppleScript Programming for Mac OS X — Mac OS X v10.2対応」それとOS9だがこばやしゆたかさんと AppleScriptリファレンス制作委員会の「AppleScriptリファレンス」 も非常に役に立ちます。

またWebでは「AppleScriptPARK」からのリンクで有用なサイト に行けると思います。

この章では詳しい解説は良書にお願いして、本当に簡単に必要 最低限のAppleScriptをお伝えします。

# AppleScriptとは

AppleScriptとはMacintoshのマクロ言語です。AppleScriptを使うと普段手 作業の仕事がプログラムから行う事ができます。例えば100個ファイルが あったとき、ファイル名を1~100までの連番にしようとすると手作業でも できますがたいへんだし不毛です。AppleScriptを使うとこれらの作業が一 気に行えますし正確です。さらにファイル数が1000でも10000でも問題あり ません。

MacOSXでDTPの世界ではAdobeのアプリケーションがAppleScriptに対応 しています。(対応しているということはAppleScriptでコントロールできる ということです。)ほかにも古くからQuarkXPressがAppleScriptに対応し我々 スクリプターがさまざまなツールを作ってきました。さらにFileMakerや EXCELなども対応していますのでDB組版などにも利用できます。

AppleScriptによってInDesignやIllustratorの細かい作業を自動化すること により作業効率が大幅にアップします。さらに突き詰めていくと自動組版が 可能になり。もっと突き詰めていくとWebブラウザからのリクエストをう けて組版を開始することも可能です。さまざまな可能性を秘めたAppleScript ですが最近は少し目立たない存在になっているような気がします。ソフト自 体どんどん便利になってきてAppleScriptで自動化しなくても大きく効率化 できるからか、それとも、いまだAppleScript未対応のIllustrator8で仕事をつ づけているためかもしれません。

これを読んでAppleScript対応の魅力に気がついていただき、ぜひ AppleScriptにチャレンジしてみてください。

### スクリプト編集プログラム

MacOSXでアプリケーション:AppleScriptの中のスクリプトエディタを起動して下さい。起動したら下記のように入力します。

display dialog "こんにちは!"

ウィンドウ上部の実行ボタンをクリックしてください。"こんにちは!"と ダイアログが現れたら大成功です。次はIllustratorを起動してください。ド キュメントを作成してテキストオブジェクトを作り、適当に文字を入力して おいてください。スクリプト編集プログラムに下記を入力して実行します。

| tell application "Adobe Illustrator"    |
|-----------------------------------------|
| tell document 1                         |
| set contents of text frame 1 to "こんにちは! |
| end tell                                |
| and tall                                |

Illustratorのテキストが"こんにちは!"になれば成功です。"Adobe Illustrator"を"Adobe InDesign CS2\_J"に変えても動きます。

※実行ボタンをクリックするとInDesignはどこにあるか聞いてくるかもしれ ません。その場合アプリケーションフォルダの中から選択してください。

どうでしょう。簡単なスクリプトですが大きな可能性に気がつくと思いま す。このスクリプトを応用してやるとクライアントからもらったEXCELの原 稿をつぎつぎにIllustratorに流し込む事ができます。簡単ではないですが AppleScriptが使えるようになれば現場で大きな効率化をはたすことができ ます。ぜひチャレンジしてみてください。

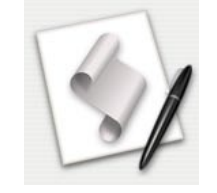

#### **変数** set 変数 to ○○

変数は入れ物です。名前のついた入れ物で、なんでも入ります。取り出す ときは入れ物の名前を指定してやると中身を見ることができます。変数には 好きな名前をつけることができます。 set myStr to "こんにちは。"-変数myStrに"こんにちは。"を入れる

set mystr to Chic Sia。 - 友気mystric Chic Sia。 を入れ display dialog myStr-変数myStrをダイアログに表示 もちろん変数ですから数字も入れることができます。

set Y to 1--変数Yに1を入れる set X to 5--変数Xに5を入れる

display dialog Y+X--変数Y+Xの結果をダイアログに表示

※--はコメントで、プログラムでは--以降の文字は無視されます。

#### 変数の種類と変数の型変換

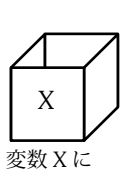

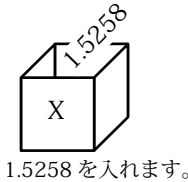

boolean--真偽値

integer--整数 real--実数 string--文字列

list--リスト

booleanにはtrue(真)かfalse(偽)が入ります。integerは整数です。小 数点を含む実数を整数に変換するときに使います。

set X to 1.5258-変数Xに1.5258を入れる set X to X as integer-変数Xを型変換する display dialog X-変数Xをダイアログに表示 =>2

変数1.5258を整数に型変換したため結果は2になりました。 set myNum to 1

set myStr to myNum as string

上の例は変数myNumを文字列に変換してmyStrに入れます。人間の見た 目には整数の1も文字列の"1"もあまり変わりませんが、AppleScriptからDTP アプリケーションをコントロールするときなど良く使いわけます。

#### **list変数(配列変数)**set 変数 to {〇〇,〇〇,〇〇} as list

変数は何でも入る名前のついた入れ物と書きましたがlistはその入れ物の 中にさらに仕切りがあり番号がついているイメージです。例えば名刺ファイ ルがあったとします。その中に名刺を入れます。1から順に名刺を入れてい きます。1番目は"たけうち"さん、2番目は"森田"さん、3番目は"おおもり"さん、 4番目は"ばば"さん、5番目は"なかむら"さんといった感じです。あとで取り 出すときに、名刺ファイルの5番目とか1番目から順番に全部の名刺とかい うように取り出します。これをAppleScriptで書くと

set meishiFile to {"たけうち","森田","おおもり","ばば","なかむら"} as list display dialog item 5 of meishiFile & "さん" =>"なかむらさん"

というようになります。このlist変数がわかりにくいのですが例えば Illustratorで選択したアイテムを調べると選択アイテムは1つとは限らないの で複数のlistで値が帰ってきます。そこから選択アイテムの1つめといったよ うに取り出します。とにかく非常によく出てくるしlistを使わないと AppleScriptは書けないので、がんばって理解してください。

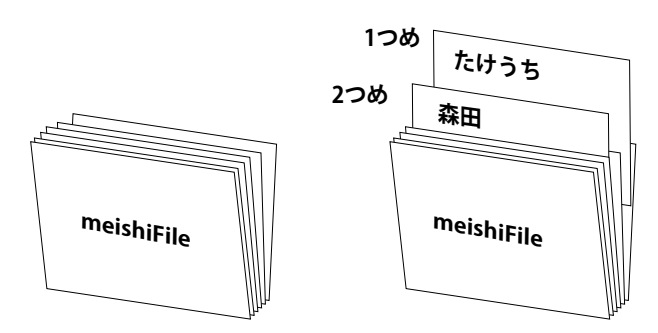

変数meishiFileに1つめは「たけうち」2つめは「森田」といれる。取り出す ときはmeishiFlleの1番目というように取り出す。

#### **if文** if 変数 is $\bigcirc$ then $\sim$ end if

「もしも~なら」という処理です。必ずend ifがいります。

```
set AAA to "あいうえお"
 if AAA is "あいうえお" then --もしAAAが"あいうえお"なら
   display dialog "あいうえおです。
 end if
 「もし~ではなかったら」の場合は下記のように書きます。
 set AAA to "あいうえお"
 if AAA is not "あいうえお" then --もしAAAが"あいうえお"ではなかったら
   display dialog "あいうえおではありません。"
 end if
 「もしも~なら」と「そうではなくて~なら」と「それ以外なら」という
ように条件によって振り分ける場合は下のように書きます。
 set AAA to "あいうえお"
 if AAA is in "あいう" then --もしAAAが"あいうえお"に含まれるなら
   display dialog "あいうえおです。
 else if AAA is "かきくけこ" then --もしAAAが"かきくけこ"なら
   display dialog "かきくけこです。'
 else--それ以外なら
   display dialog "それ以外です。"
 end if
 「もしも~でさらに~なら」と「もしも~または~なら」というように2つ
の条件によって振り分ける場合は下のように書きます。
 set AAA to 10
 if 0 < AAA and AAA < 20 then--andの入ったif文
   display dialog "変数AAAは0より大きく20より小さい"
 end if
 if 0 > AAA or AAA > 20 then--orの入ったif文
   display dialog "変数AAAは0より小さいまたは20より大きい"
 end if
 以上のようにif文はかなり簡単ですがif文そのものよりもどこでif文を使う
```

かという考え方のほうが理解しにくいのかもしれません。

#### **repeat文(くりかえしの処理**)repeat ~ end repeat

#### くりかえし1

1から10まで順に繰り返す。InDesignなら1ページから10ページまで処理 をするという時にrepeat文を使います。くりかえしでもっともよく使う処理 が下です。下記は変数CCCに1~10までの値を順番に入れながら実行します。 必ずend repeatがいります。

repeat with CCC from 1 To 10 display dialog CCC endrepeat =>結果は1から10までの文字がダイアログで発生する。

#### くりかえし2

無限に繰り返す処理を入れある条件が成立したら処理を終わります。 set DDD to 1-変数DDDに1を入れる。 repeat-無限に繰り返す。 if DDD > 50 then-もし変数DDDが50以上なら exit repeat-繰り返しを抜ける end if set DDD to DDD + 1-変数DDDに1をプラスする。 end repeat

#### くりかえし3

配列変数のなかを1つづつ変数に入れます。 set meishiFile to {"たけうち", "森田", "おおもり", "ばば", "なかむら"} as list repeat with myName in meishiFile

-↑配列変数meishiFileの中を1つづつ順に変数myNameに入れる display dialog myName & "さん"

```
end repeat
```

=>「たけうちさん」「森田さん」「おおもりさん」。。。と順に表示される

# コマンド(命令)・ハンドラ(関数)

#### コマンド(命令)

メッセージを表示する。下のような命令をコマンドといいます。 display dialog AAA

上のように命令があってその後にパラメータが入ります。ほかにもいろい ろなパラメータやオプションパラメータなどたくさんの文字が続くことも多 いです。さらに値を返すコマンドもあります。AdobeやQuarkXPress共通で なにかを作りたいときにmakeというコマンドを作ります。

make text frame

というように書くのですが

set myObj to make text frame

とすると作られたオブジェクトが変数myObjに入ります。

下記のような値を返すカッコの着いた命令をハンドラ(関数)と言います。 Round()は数字をまるめる関数です。関数には()←カッコがついていてカッ コの中には値を入れます。 set BBB to Round(10.5)

自分でハンドラ(関数)を作る事も出来ます。 my Disp("あいうえお") --自分で作った関数Dispを呼び出す。myが必要なので注意

on Disp(AAA) --自分が作った関数Dispカッコの中の変数に渡された値が入る。 display dialog AAA & "です。" end Disp

#### 演算子1

足し算、引き算、かけ算、割り算。基本はこれだけです。あとできれば割ったあまりと割ったあまりを除いた整数部分が取り出せると便利です。
 set X to A+1-変数Xに変数A+1を入れる
 set X to X-1-変数Xに変数A-1を入れる
 set X to N\*5--変数Xに変数N×5を入れる
 set X to N/2--変数Xに変数N÷2を入れる
 set X to 5 mod 2-=>1になる。割ったあまり。
 set X to 5 div 2-=>5になる。割ってあまりを除いた整数部分
 割ったあまりをだすmodを使って偶数か奇数かを調べることが出来ます。

 if N mod 2 = 1 then-もし変数Nを2で割ったあまりが1なら display dialog "変数Nは奇数です。"
 else-そうでないなら display dialog "変数Nは偶数です。"
 end if これが最低限ですが、これだけでScriptを書くには十分です。

### 演算子2

文字を連結するときは&を使います。 set AAA to 10 set myStr to "変数AAAの内容は" & AAA & "です。" =>"変数AAAの内容は10です。"

比較演算子などif文の中に書き込む内容です。 set AAA to 10 if AAA > 5 then display dialog "変数AAAは5より小さい" end if if AAA is 10 then display dialog "変数AAAは10" end if if AAA is not 5 then display dialog "変数AAAは5以外" end if if AAA is in {9, 10, 11} then display dialog "変数AAAは9,10,11に含まれる" end if

# 第2章

AppleScriptの構文

AppleScriptのユーザーインターフェイスは簡単なダイアログを 出してなにかを入力させるか選ばせるかする程度です。しかしこ れだけでも様々なことが出来ますし、複雑なインターフェイスは Xcodeで作ることが出来ます。興味のある方はインストーラCDか らインストールできますし参考書籍が多数あります。

2

# 対話する display dialog

#### 確認

display dialogの出し方と何を入力したか調べます。

display dialog "こんにちは" --キャンセルをクッリクすると処理終了

| こんにちは |     |      |    | _ |
|-------|-----|------|----|---|
|       |     |      |    |   |
|       |     |      |    |   |
|       | ( = | ヤンセル | OK |   |

display dialog は変数を単に表示するだけで今入っている変数の値を確認す るデバッグ用としてつかえる。

#### 入力

| set myAnswer to display dialog "人力してください" default answer ' | "ここに人力" |
|------------------------------------------------------------|---------|
| set inputStr to text returned of myAnswer                  |         |
| display dialog "入力したのは「" & inputStr & "」ですね"               |         |
|                                                            |         |

| 入力してください   | 入力したのは「あいうえお」ですね |
|------------|------------------|
| あいうえお      |                  |
| (++>200 OK | (++>tel) (OK)    |
|            |                  |

入力された文字は変数myAnswerの中に入っている。text returnedで取り出 す事が出来る。

#### ボタン

set myAnswer to display dialog "食べたいものは" buttons {"くり", "こめ", "つけもの"} set selectedBtn to button returned of myAnswer

display dialog "クリックしたのは「" & selectedBtn & "」ですね"

| 食べたいものは      | クリックしたのは「つけもの」ですね |
|--------------|-------------------|
| (03tic) (05) | (##>UR) (OK)      |

押されたボタンも変数myAnswerに入っている。こちらはbutton returnedで 取り出す。

#### 入力とボタン

set myAnswer to display dialog "ページ数" default answer "1" buttons ("縦組", "横組") set inputStr to text returned of myAnswer set selectedBtn to button returned of myAnswer

display dialog "ページ数が" & inputStr & "ページで" & selectedBtn & "ですね"

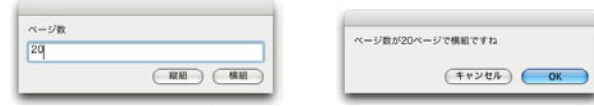

入力した文字と押されたボタン両方を調べる事も出来る。

#### 選択

set mySelect to choose from list {"りんご", "みかん", "ぶどう"} with prompt - "選択してください"---は実際には改行を入れない

display dialog item 1 of mySelect--listで返ってくるのでitem 1 で取り出す。

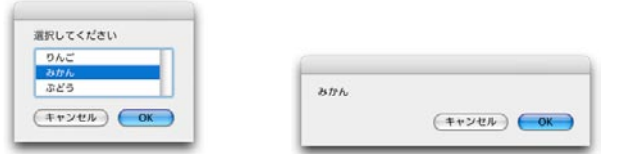

こちらはリストから選択する。さらに下記はリストから複数選択可能にした もの。どちらも値はリストで返ってくるので要注意。

set mySelectList to choose from list ("りんご", "みかん", "ぶどう") with prompt ¬ "選択してください" with multiple selections allowed --複数選択可 repeat with mySelect in mySelectList -listの中のitem分繰り返す display dialog mySelect end repea

#### ファイル選択choose file

ファイルを選択します。choose fileで選ぶとalias型の値で返ってくるので as stringで型変換するとテキスト形式のフルパスが返ってきます。その後な んらかの処理を(InDesignに配置するとかテキストを読み込むとか)すれば OKです。

set this\_item to choose file with prompt "配置ファイルを選択"

set Fpath to this\_item as string-ファイルのフルパスをテキスト形式で取り出す display dialog Fpath--表示する。

下記ではファイルタイプが"EPSF"か"EPSP"かまたは種類が"EPS ファイル" のファイルだけ処理関数に渡すといったちょっと気の利いた事をしていま す。下記では処理関数setEPS2を呼び出しています。 set this\_item to choose file with prompt "配置ファイルを選択" set Fpath to this\_item as string-ファイルのフルパスをテキスト形式で取り出す set Finfo to info for this\_item-ファイルインフォメーションを取り出す set FType to file type of Finfo

--ファイルインフォメーションからファイルタイプを取り出す set Fkind to kind of Finfo--ファイルインフォメーションから種類を取り出す if FType is "EPSF" or FType is "EPSP" or Fkind is "EPS ファイル" then my setEPS2(this\_item, Fpath)--処理をする。

end if

### フォルダ選択 choose folder

choose folderでフォルダ選択ダイアログを出せます。フォルダはalias型の 値で返ってきます。フォルダ内のファイルを全て処理するには下記のような repeatを使います。list folder フォルダでフォルダ内のファイルがリスト形 式で返ってきますが、それらはファイル名のみです。そのためファイルの位 置はフォルダのフルパス+ファイル名で調べます。 set myFol to choose folder with prompt "フォルダを選択" set myFol to myFol as string--フォルダのフルパス repeat with myFile in list folder myFol without invisibles--フォルダ内リピート set this\_item to (myFol & myFile) as alias--フォルダとファイル名を合体 set Fpath to this\_item as string--フルパスを取り出す display dialog Fpath end repeat 下記はフォルダ内のフォルダも含めて繰り返します。 set myFol to choose folder with prompt "フォルダを選択" my folderLoop(myFol)--オリジナル関数folderLoopを呼び出す on folderLoop(myFol) set myFol to myFol as string repeat with myFile in list folder myFol without invisibles set this\_item to (myFol & myFile) as alias set myInfo to info for this\_item if folder of myInfo is true then my folderLoop(this\_item)--自分自身を呼び出す else set Fpath to this\_item as string display dialog Fpath end if end repeat end folderLoop

# ファイル保存choose file name

ファイル保存ダイアログを出します。alias型の値で返ってきます。このダ イアログを使うのはテキスト整形したものを保存する時です。

set newFile to choose file name display dialog newFile as string

作成したファイルに書き込むには下記を使います。

set newFile to choose file name

open for access newFile with write permission--書込可能でファイルを開く write "こんにちは" to newFile--書き込む close access newFile--ファイルを閉じる ところがこのあとで「おはよう」と書き込むと「おはようは」と前の文字

のあふれた部分が残ってしまいます。うまい解決策は思いつかなかったので すが、下記ではファイルが存在するか調べて存在するならゴミ箱に捨てる処 理をさせて逃げています。

set newFile to choose file name

tell application "Finder"--ファイルが存在するかどうかは"Finder"を使う if exists newFile then--もし存在するならば delete newFile--ゴミ箱に捨てる end if end tell

open for access newFile with write permission write "おはよう" to newFile close access newFile

#### ファイルの読み込み

下記はファイルを選択し読み込んだ内容を変数myStrに入れ表示します。 開いたファイルは必ず閉じるようにしてください。 set myFile to choose file with prompt "ファイルを選択" open for access myFile-ファイルを開く set myStr to read myFile-読み込み結果を変数myStrに入れる

#### close access myFile--ファイルを閉じる

display dialog myStr

上とほとんど同じなのですが as list using delimiter {return}を付けるとtext ではなく改行区切りのlistで読み込みます。1行づつ処理したい場合は便利で す。

set myFile to choose file with prompt "ファイルを選択" open for access myFile set myList to read myFile as list using delimiter {return} close access myFile display dialog item 1 of myList

### AppleScript's text item delimitersを使って検索置換

AppleScript's text item delimitersはAppleScript内部の区切り文字の設定です。例えば区切り文字を","にして"あいう,かきく,さしす"という文字列をリストに型変換すると{"あいう","かきく","さしす"}というリストになります。コンマ区切りの文字を読み込みリストにするのに大変便利です。

区切り文字を"%"に変更してリストを文字列に型変換すると区切り文字を つかってリストがつながります。先ほどのリストは"あいう%かきく%さしす "になります。これを利用してやれば検索置換が出来ます。

set myStr to "あいう,かきく,さしす"

set OriginalDelimiters to AppleScript's text item delimiters --元々の区切り文字を保存しておく。決まり事として必ず使う set findStr to "," --検索文字set repStr to "%" --置換文字 set AppleScript's text item delimiters to {findStr}--区切り文字を","にする set myStr to text items of myStr--","区切りでリストにする set AppleScript's text item delimiters to {repStr}--区切り文字を"% "にする set myStr to myStr as string--"% "区切りでテキストにする set AppleScript's text item delimiters to OriginalDelimiters --もともとの区切り文字に戻しておく。これも決まり事。 display dialog myStr --あいう%かをく%さしす

検索置換のハンドラ(関数)replaceAllです。これをスクリプトの一部に 書いておいてset myStr to my replaceAll("元の文字", "検索文字", "置換文字") とすれば検索置換できます。大量に検索置換すると(もしくは特定の文字が あると)文字化けする時があります。

set myStr to "あいう,かきく,さしす" set myStr to my replaceAll(myStr, ",", "% ") display dialog myStr

on replaceAll(motoStr, findStr, repStr) set OriginalDelimiters to AppleScript's text item delimiters set AppleScript's text item delimiters to {findStr} set motoStr to text items of motoStr set AppleScript's text item delimiters to {repStr} set motoStr to motoStr as string

set AppleScript's text item delimiters to OriginalDelimiters return motoStr

end replaceAll

下記ハンドラでset myCount to my countFields("元の文字", "区切り文字") で変数myCountには元の文字を 区切り文字で分割した数が入ります。

set myStr to my nthFields("元の文字", "区切り文字", アイテム数)で元の文字を区切り文字で分割した2つめ等を取り出せます。

set myStr to "あいうかきくさしす" set myCount to my countFields(myStr, ",") set myStr to my nthFields(myStr, ",", 2)

display dialog "合計" & (myCount as string) & "個で2つめは:" & myStr

on countFields(myStr, sep) set OriginalDelimiters to AppleScript's text item delimiters

set AppleScript's text item delimiters to {sep} set myStr to text items of myStr

return count myStr

end countFields

on nthFields(myStr, sep, num)

set OriginalDelimiters to AppleScript's text item delimiters

set AppleScript's text item delimiters to {sep}

set myStr to text items of myStr

set AppleScript's text item delimiters to OriginalDelimiters return item num of myStr

end nthFields

エラー処理など

try文でエラー処理

4

IllustratorにAppleScriptを送信する際テキストフレームにテキストをセットするスクリプトだったとします。そのときもしテキストフレームが無ければエラーになります。下記try ~ on error ~ end tryでエラー処理をすることができます。

with timeout of 1 second-タイムアウトを1秒に設定 tell application "Adobe Illustrator" tell document 1 try-tryスタート set contents of text frame 1 to "あいうえお" on error-もしエラーがあれば下を実行 display dialog "失敗しました。" end try-try文終わり end tell end tell end timeout-タイムアウト設定ここまで

#### タイムアウトの設定

IllustratorやInDesignなどは連続してAppleScriptを送信しつづけるとだん だん遅くなったりEPSを配置する時に「配置できません」とダイアログが表 示されたりします。またスクリプトを送信しているのに応答しない事もしば しばあります。そういう時AppleScriptは応答待ちになってしばらく止まる のですがwith timeout of 1 secondをすると1秒だけしか待たないようになり ます。

# ちょっとした便利スクリプト

アスキーナンバーで文字を指定したり逆にアスキーナンバーを調べます。 set myChar to ASCII character (34) set myNum to ASCII number "A" --ちなみに改行はreturnでタブはtabです。 下記はクリップボードを操作します。コピーした文字列を取り出したり、 クリップボードにテキストを入れて、ペーストすることができます。 set the clipboard to "123"--クリップボードに文字列を入れる set myTable to the clipboard--クリップボードから文字列を取り出す 下記はSORTです。早くありませんが、リストを並べ替えます。 on SORT(myList) set myCount to count items of myList repeat set myFLG to false repeat with N from 1 to myCount - 1 set buf1 to item N of myList set buf2 to item (N + 1) of myList if buf1 < buf2 then set item N of myList to buf2 set item (N + 1) of myList to buf1 set mvFLG to true end if end repeat if myFLG is false then exit repeat end if end repeat return myList

end SORT

# <sup>第3章</sup> AppleScriptの練習

AppleScriptの練習にもってこいの教材を考えました。「じゃんけん」です。「さいしょはぐー」からはじまりぐーちょきぱーの中から自分の手を選びます。コンピュータの手も同様にランダムに作ります。最後に勝ち負け判定をして終わります。ポイントは「さいしょはぐー」で「ぐー」を選ばなければ何度も繰り返す事と「あいこ」ならば同様になんども繰り返す事です。

# ASじゃんけんスクリプト

```
下記のようなじゃんけんするスクリプトを書いてみました。簡単で楽しい
のでスクリプトの練習にはもってこいです。
 まず「さいしょはぐー」からはじめます。「ぐー」を選ばなければ「最初
はぐーだよ」とダイアログを出します。次にコンピュータの手を決めます。
random number from 1 to 3でランダムな数字を出してから決めます。最後
に勝ち負け判定をして終了です。
 set AAA to choose from list {"ぐー ", "ちょき", "ぱー "} with prompt "さいしょはぐー!"
  if AAA is not {"ぐー"} then
    display dialog "最初はぐーだよ"
  end if
 set AAA to choose from list {"ぐー ", "ちょき", "ぱー "} with prompt "じゃーんけーん"
  set myJanken to AAA--わたしの手はmyJankenに入る
 set BBB to random number from 1 to 3--1から3のランダムな数字がBBBに入る
  if BBB is 1 then--もし1なら
    set asJanken to {"ぐー "}--変数asJankenを {"ぐー "}にする
  else if BBB is 2 then
    set as Janken to {"ちょき"}
 else
    set asJanken to {"ぱー "}
 end if
 if myJanken is asJanken then
    display dialog "あいこだよ"
  else if myJanken is {"<br/> \mathcal{I}^- "} and asJanken is {"<br/> \mathcal{I}^- "} then
    display dialog "わたしの手は" & asJanken & "でした。あなたの勝ちです。"
  else if myJanken is {"ぐー "} and asJanken is {"ちょき"} then
    display dialog "わたしの手は" & asJanken & "でした。あなたの勝ちです。"
  else if myJanken is {"ちょき"} and asJanken is {"ぱー "} then
    display dialog "わたしの手は" & asJanken & "でした。あなたの勝ちです。"
  else if myJanken is {"ぱー "} and asJanken is {"ちょき"} then
    display dialog "わたしの手は" & asJanken & "でした。あなたの負けです。"
  display dialog "わたしの手は" & asJanken & "でした。あなたの負けです。"
 else if myJanken is {"ちょき"} and asJanken is {"ぐー "} then
    display dialog "わたしの手は" & asJanken & "でした。あなたの負けです。"
 end if
 さてこのスクリプトには欠点がいくつもあります。まず「さいしょはぐー」
の部分ですが「ぐー」を出さなくてもじゃんけんに進めます。「ぐー」をだ
さない限り進めなくしたいものです。
 repeat
    set AAA to choose from list {"ぐー ", "ちょき", "ぱー "} ¬
        with prompt "さいしょはぐー!"
    if AAA is not {"ぐー "} then--ぐーでなければ
      display dialog "最初はぐーだよ"--ダイアログを出す
    else--そうでなければ(ぐーなら)
      exit repeat--repeatを抜ける
    end if
 end repeat
  上のようにrepeatを入れぐーならばrepeatを抜けれるようにすれば「さい
しょはぐー」の部分は完成です。
 次の欠点は勝っても負けてもあいこでもじゃんけんが終了してしまう事で
す。こちらもrepeat文で直す事が出来ます。
  repeat
    set AAA to choose from list {"ぐー ", "ちょき", "ぱー "} with prompt "じゃんけん"
    set my Janken to AAA
    set BBB to random number from 1 to 3
    if BBB is 1 then
      set asJanken to {"ぐー "}
    else if BBB is 2 then
      set as Janken to {"ちょき"}
    else
      set asJanken to {"パー"}
    end if
    if myJanken is asJanken then
      display dialog "あいこだよ"
    else if myJanken is {"l\sharp- "} and asJanken is {" <- "} then
      display dialog "わたしの手は" & asJanken & "でした。あなたの勝ちです。"
      exit repeat
    else if myJanken is {"ぐー "} and asJanken is {"ちょき"} then
      display dialog "わたしの手は" & asJanken & "でした。あなたの勝ちです。"
      exit repeat
    else if myJanken is {"ちょき"} and asJanken is {"ぱー "} then
      display dialog "わたしの手は" & asJanken & "でした。あなたの勝ちです。"
```

```
exit repeat
    else if myJanken is {"ぱー "} and asJanken is {"ちょき"} then
      display dialog "わたしの手は" & asJanken & "でした。あなたの負けです。'
      exit repeat
    else if myJanken is {"ぐー "} and asJanken is {"ぱー "} then
      display dialog "わたしの手は" & asJanken & "でした。あなたの負けです。"
      exit repeat
    else if myJanken is {"ちょき"} and asJanken is {"ぐー "} then
      display dialog "わたしの手は" & asJanken & "でした。あなたの負けです。"
      exit repeat
    end if
 end repeat
 これでいちおう完成ですが、勝ち負け判定に同じ処理を何度も書いていま
す。こういうのはスクリプト的に非常によろしくないですし、そもそも勝ち
負け判定自体もif文がいっぱいでスマートではありません。
 まず勝ち負け判定ですが「あいこ」なら繰り返しでそれ以外なら勝ちか負
けなので繰り返しを抜けます。そして「勝ち」かどうか判定できれば「あい
こ」と「勝ち」以外は自動的に「負け」なので判定する必要はありません。
これをスクリプトにすると下記のようになります。
    if my Janken is as Janken then
      display dialog "あいこだよ"
    else
      if myJanken is {"\ellt" - "} and asJanken is {" <" - "} then
        display dialog "わたしの手は" & asJanken & "でした。あなたの勝ちです。"
      else if myJanken is {"ぐー "} and asJanken is {"ちょき"} then
        display dialog "わたしの手は" & asJanken & "でした。あなたの勝ちです。"
      else if myJanken is {"ちょき"} and asJanken is {"ぱー "} then
        display dialog "わたしの手は" & asJanken & "でした。あなたの勝ちです。"
      else
        display dialog "わたしの手は" & asJanken & "でした。あなたの負けです。"
      end if
      exit repeat
    end if
 これで多少はスマートになりましたがまだまだ工夫の余地がありそうで
す。私がいろいろ考えたところなんとか下記のようになりました。みなさん
もいろいろ工夫してみてください。
 set MSGSTR to "さいしょはぐー!"
 repeat
    set asJanken to item (random number from 1 to 3) of {{"ぐー"}, {"ちょき"}, {"ぱー"}}
    set myJanken to choose from list {"ぐー ", "ちょき", "ぱー "} with prompt MSGSTR
    if myJanken is {"ぐー "} and MSGSTR is "さいしょはぐー!" then
      set MSGSTR to "じゃーんけーんぽん!
    else if MSGSTR is "さいしょはぐー!" then
      display dialog "さいしょはぐーだよ!
    else if myJanken is asJanken then
      set MSGSTR to "あーいこーでしょっ!"
    else if {myJanken, asJanken} is {{"ぱー "}, {"ぐー "}} or ¬
        {myJanken, asJanken} is {{"ぐー "}, {"ちょき"}} or ¬
        {myJanken, asJanken} is {{"ちょき"}, {"ぱー "}} then
      set FLG to "勝ち"
      exit repeat
    else
      set FLG to "負け"
      exit repeat
    end if
 end repeat
 display dialog "わたしの手は" & asJanken & return & "あなたの手は" & ¬
        myJanken & return & "あなたの" & FLG & "です。
```

# 第4章 アプリケーション コントロール

AppleScriptではアプリケーションの対応状況によって使える機 能が違うし、命令方法も違ってきます。たとえばIllustratorなら画 像を配置しクリッピングマスクの設定等がありますが、InDesign ではありません。Quarkならtext boxやPicture boxなのですが InDesignではtext frameだったりrectangleだったりします。 それら の違いがAppleScriptの難しさなのですが、get propertiesを使って 調べたり、用語辞書を調べたり、またはメーカーが提供している リファレンスを読んだりして調べていきます。

# 階層構造 tell ~ end tell

AppleScriptでアプリケーションをコントロールするときは階層になって います。"tell"や"of"でつないでいきます。例えばInDesignでは

tell application "Adobe InDesign CS2\_J"--InDesignの tell document 1--最前面のドキュメントの

tell page 1--1ページ目の

tell text frame 1--最前面のテキストフレームの set contents to "あいうえお"--内容を"あいうえお"にする。

end tell

end tell end tell

end tell

とういうように階層になっています。InDesignのドキュメントの1ページ 目のテキストフレームという意味。ofを使うと下のように簡略化して書けま

す。

```
tell application "Adobe InDesign CS2_J"
   tell text frame 1 of page 1 of document 1
      set contents to "あいうえお"
   end tell
end tell
```

文字スタイルの数を取り出すときもドキュメントの文字スタイルの数とい うように階層をたどっていって取り出します。

```
tell application "Adobe InDesign CS2_J"
  tell document 1
     set myChrCount to count character styles--文字スタイルの数を数える。
  end tell
end tell
```

# プロパティを調べる・セットする get properties

AppleScriptでアプリケーションをコントロールする最も簡単な方法は適 当にオブジェクト(テキストなど)をInDesignやIllustratorで作ってプロパ ティを調べる方法です。調べたらそれを変更できるかやってみます。 Illustratorに"あいうえお"というテキストを作りプロパティを見ましょう。 tell application "Adobe Illustrator"--Illustrator $\mathcal{O}$ tell document 1--最前面のドキュメントの tell page item 1--最前面のアイテムの get properties--プロパティを調べる end tell end tell

end tell

このget propertiesは「QuarkXPressを操ろう」をNiftyのFPRINTフォーラムで 連載されてい鎌田さんゆずりの方法でこれを初めて知って以来いろんなオブ ジェクトにget propertiesしてきました。いまAppleScriptが使えるようになっ たのもこのget propertiesのおかげです。

さていろいろな値がかえってきました。抜粋します。 contents:"あいうえお", text orientation:horizontal. position:{86.22216796875, 641.115234375}, width:60.0. height:15.0361328125, name:"",

# class:text frame,

index:1

まず注目はclassです。このテキストのクラス名はtext frameだということ がわかります。indexは1なのでpage item 1ではなくてtext frame 1で指定す る方が良いでしょう。contents:"あいうえお"とあります。これを変えてみま しょう。変更するにはAppleScriptで変数に値を入れる方法と同じです。 set 変数 to ○○ でしたね。では tell application "Adobe Illustrator"--Illustrator $\mathcal{O}$ tell document 1--最前面のドキュメントの tell text frame 1--最前面のtext frameの set contents to "かきくけこ"--contentsを"かきくけこ"にする。 end tell end tell end tell これを動かしてください。文字内容が変わりましたね。 tell application "Adobe Illustrator"

tell document 1

tell text frame 1

set position to {100, 100} end tell

end tell

end tell

を動かすと文字の場所が変わります。場所とcontentsを一度にセットする ことも出来ます。

tell application "Adobe Illustrator"

- tell document 1
  - tell text frame 1

    - set properties to {position:{100, 100}, contents:"かきくけこ"}

end tell

end tell

end tell

もちろんget propertiesだけではAppleScriptでInDesignをコントロールす るだけの情報を調べるのは困難です。text frame 1でget propertiesしても フォントやカラーのプロパティはありませんでした。実際フォントやカラー はtext frameのプロパティではなくtext frameの要素であるparagraphや characterのプロパティです。しかし、それを調べるのはget propertiesだけ では無理です。このようにもっといろいろ調べたい場合は後述する用語辞書 やリファレンスを見ます。

#### 用語辞書の調べ方

AppleScriptからアプリケーションをコントロールするときは用語辞書を 見て使えるコマンドやセットできるプロパティを調べます。

用語辞書を見るにはまずスクリプト編集プログラムのウィンドウメニュー からライブラリを選びます。ライブラリウィンドウ上部の+ボタンをクリッ クしてInDesignやIllustratorを選択します。ライブラリウィンドウに登録さ れたらダブルクリックしてください。用語辞書が開きます。

試しにAdobe Illustrator Suiteのクラスでtext frameを見てみましょう。

| 000                                                                                                    | Adobe Illus                                                                                                    | trator                                                                                                    | C       |
|----------------------------------------------------------------------------------------------------|----------------------------------------------------------------------------------------------------|----------------------------------------------------------------------------------------------------|---------|
| 4 F A A                                                                                                    |                                                                                                    | Q- Terminology                                                                                                    |         |
| 見る/進む テキストサイズ 表:                                                                                                    | 1 7025                                                                                                    | 92                                                                                                    |         |
| Core Suite                                                                                                    | ► Tel symbol                                                                                                    | ► 🔚 🔝 character                                                                                                    |         |
| Adobe Illustrator Suite                                                                                                    | symbol item                                                                                                    | Insertion point                                                                                                    |         |
| Color Suite                                                                                                    | ► U tab stop info                                                                                                    | Ine III line                                                                                                    |         |
| Text Suite                                                                                                    | 🗠 💽 tag                                                                                                    | paragraph                                                                                                    |         |
| Matrix Suite                                                                                                    | Itext font                                                                                                    | 🕨 🛄 🛄 text                                                                                                    |         |
| Shape Creation Suite                                                                                                    | A le text frame                                                                                                    | brow 🚺 🔺 📹                                                                                                    |         |
| Open Options Suite                                                                                                    | view                                                                                                    | Properties                                                                                                    |         |
| column count (integer) : It<br>column guiter (real) : Ite of<br>content variable (anything<br>contents (inicode text): It<br>end T value (real) : the end<br>flow links horizontally (b<br>kind (area text)path text)(p<br>matrix (matrix, r/a) : The tr<br>optical alignment (boolean<br>previous frame (text frams) : Ite or<br>next frame (text frams) : Ite or<br>or wo guiter (real) : Ite nor<br>now guiter (real) : Ite nor | e column quiter in the text frame (area<br>glumn quiter in the text frame (area<br>): the content variable bound to this<br>position of text along a path, as a va<br>logical): Flow text between linked frain<br>int text, r/o). The type of a text frame<br>is linked text frame following this on<br>): is the optical alignment active?<br>): the linked text frame (area) text<br>w count in the text frame (area text<br>w count in the text frame (area text). | rea text only)<br>text ant text only)<br>text ant text only<br>is erative to the path's segments (path text<br>me horizontally first. (area text only)<br>e text<br>e object<br>e<br>only)<br>is one<br>only) | t only) |

Class text frame: Text frame item

- Plural form: text frames Elements: character by numeric index, as a range of elements, before/after another element, satisfying a test insertion point by numeric index, as a range of elements,
  - before/after another element, satisfying a test

line by numeric index, as a range of elements, before/after another element, satisfying a test paragraph by numeric index, as a range of elements, before/after another element, satisfying a test text by numeric index, as a range of elements, before/after another element, satisfying a test word by numeric index, as a range of elements, before/after another element, satisfying a test Properties: <Inheritance> page item [r/o] -- subclass of page item properties record - all of this object's properties returned in a single record anchor list -- the position of the anchor point (start of base line for point text) column count integer -- the column count in the text frame (area text only) column gutter real -- the column gutter in the text frame (area text only) content variable anything -- the content variable bound to this text art item contents Unicode text -- the text contents of this text frame end T value real -- the end position of text along a path, as a value relative to the path's segments (path text only) flow links horizontally boolean -- Flow text between linked frame horizontally first. (area text only) kind area text/path text/point text [r/o] -- the type of a text frame item matrix matrix [r/o] -- The transformation matrix of the text frame object next frame text frame -- the linked text frame following this one optical alignment boolean -- is the optical alignment active? previous frame text frame -- the linked text frame preceding this one row count integer -- the row count in the text frame (area text only) row gutter real -- the row gutter in the text frame (area text only) selection a list of text [r/o] -- the selected text (ranges) in the story spacing real -- the amount of spacing (path text only) start T value real -- the start position of text along a path, as a value relative to the path's segments (path text only) story story [r/o] -- the story of the text frame text orientation horizontal/vertical -- the orientation of the text in the frame text path text path [r/o] -- the path for the text frame (area and path text) text range text [r/o] -- the text range of the text frame 大量にでてきますが--より右に書いてあるのが解説です。 Elementsは要素です。character(キャラクター)が書いてありますが、text frameの要素にcharacterがあるということです。これをスクリプトにすると 下記のようにさらに深い階層になります。characterの用語辞書はText Suite に書かれています。 tell application "Adobe Illustrator" tell document 1 tell text frame 1 tell character 2 get properties end tell end tell end tell end tell Propertiesがプロパティですね。この値を変更することによって、 Illustratorを操ることが出来ます。 contents Unicode text -- the text contents of this text frame はプロパティ contentsの値はユニコードテキストだということと、--以下 の説明をみるとtext frameの内容だということがわかります。

row count integer - the row count in the text frame (area text only) というのはrow count(段組みの段数)がinteger (整数) で返ってくること がわかります。 [r/o] と書いてあるのはread onlyのため変更することは出来 ません。

kind area text/path text/point text [r/o] -- the type of a text frame item

kindというのは種類でarea textかpath textかpoint textで値が返ってきま す。テキストボックスを作ればarea textでクリックして文字を作ればpoint textで、ベジェ曲線に沿うようなのはpath textです。こちらも[r/o]なので変 更不可です。(実はIllustrator10では変更できましたが変更すると変な形に なっていました。)

#### コマンドを送る

get propertiesでtext frameのプロパティをいろいろ変更できました。では text frameを作成するのにはどうすれば良いでしょう。これにはコマンドを 使います。用語辞書のCore Suiteのコマンドにmakeがあります。 make: Make a new element make new type class -- the class of the new element. at location reference -- the location at which to insert the element [with data anything] -- the initial data for the element [with properties record] -- the initial values for the properties of the element Result: reference -- to the new object(s) makeというコマンドの次の行にnew type classとありさらに次にat location referenceとあります。これは make new 作りたいオブジェクトのクラス at 場所 という書き方になります。その後の[]でくくられている部分は省略可能で す。Resultにreferenceとありますがこれは返り値で新しく出来たオブジェク トが返ってきます。では作りたいオブジェクトのクラスですが、先ほどget propertiesで調べたtext frameクラスを渡してみましょう。場所は最前面に つくるのならbeginningでいいでしょう。 tell application "Adobe Illustrator" tell document 1 make text frame at beginning end tell end tell ぽつんと小さなオブジェクトが出来ました。これがスクリプトから作成し たtext frameです。さきほど省略したwith propertiesを使ってみましょう。 with properties recordと書いてあるのでwith properties {〇〇: ~~ }という 使い方になります。text frameのプロパティは先ほど調べました。その中で contentsを使ってみましょう。 tell application "Adobe Illustrator" tell document 1 make text frame at beginning with properties {contents:"あああ"} end tell end tell ほかにもコマンドには close: --ドキュメントを閉じる close document 1 saving no--保存せずに count reference -- オブジェクトの数を数える count taxt frames delete: -- オブジェクトを消す delete text frame 1 duplicate: --複製する duplicate text frame 1 to end exists: --オブジェクトが存在するか? if exists text frame 1 then  $\sim$  end if move: --オブジェクトを動かす move text frame 1 to end of layer 1 open: --ファイルを開く open alias "Macintosh HD:test.ai" save: --ファイルを保存する save document 1 in file "Macintosh HD:test.ai" as Illustrator

などがあります。まだまだ他にもいろいろありますので後述します。

#### リファレンスの調べ方

用語辞書よりもっと詳しい解説が見たい場合は各メーカーが提供している リファレンスやガイドブックを見ます。

AdobelnDesignやAdobelllustratorなどはスクリプトリファレンスやスク リプティングガイドなどがインストーラCDに入っています。リファレンス は用語辞書で命令方法やテキストフレームやカラーといったオブジェクトの 指定方法や使えるプロパティを調べるのに役に立ちます。(英語の場合もあ ります。)スクリプティングガイドは初心者からAppleScriptを扱う解説が詳 しく載っています。特にInDesignCS2のスクリプティングガイドは非常に丁 寧に解説されており。サンプルも多数掲載されています。私自身も知らない ことやあやふやなことがたくさん載っていて、まだまだ勉強しなくてはと実 感させられます。このガイドをくわしく読むだけで十分AppleScriptの勉強 になりますし、この原稿を読む必要もなくなるぐらいです(笑)

# <sup>第5章</sup> Illustratorを コントロールする

IllustratorはAppleScriptで大部分コントロールする事ができま す。うまくつくれば自動組版も十分可能です。Illustratorは AppleScript以外にもJavaScriptやVBScriptでも記述できます。 JavaScriptではWindows、Mac共に動かす事ができます。

本章ではdocument, layer, text frameなど分類して書こうと思っ たのですが力つきてサンプルをなるべくたくさん掲載するにとど まりました。解説も不十分ですが、なんとかヒントにでもなれば よいなと思います。

# 選択されたオブジェクトを調べる

下記は選択されたアイテムの場所を調べX軸に10mmをプラスしている。 AppleScriptを送信する際単位はptになるので10に2.83464をかける事になる set pt to 2.83464-変数ptに2.83464を入れておく

tell application "Adobe Illustrator"

tell document 1

set selectedItemList to every page item whose selected is true --選択されたオブジェクトを調べる(listで返ってくる)

repeat with selectedItem in selectedItemList

--選択オブジェクト分繰り返す。

est myPos to position of selectedItem-座標を調べる(listで返る) set myX to item 1 of myPos-X座標を取り出す set myY to item 2 of myPos-Y座標を取り出す set position of selectedItem to {myX + 10 \* pt, myY}

--新しい座標(X+10×2.83464)にする

end repeat end tell

end tell

# 複製・移動する

# 複製する

tell application "Adobe Illustrator" tell document 1 duplicate text frame 1 to end -背面に複製 duplicate text frame 1 to beginning --前面に複製 duplicate path item 1 to end of layer 2 -レイヤー 2の背面に複製 end tell end tell

# 移動する

```
tell application "Adobe Illustrator"
tell document 1
move text frame 1 to end --背面に移動
move text frame 1 to beginning --前面に移動
move path item 1 to end of layer 2
-レイヤー 2の背面に移動
end tell
end tell
```

オブジェクトが存在するか

```
tell application "Adobe Illustrator"
tell document 1
if exists path item 1 then
delete path item 1
end if
end tell
end tell
```

# オブジェクトを作成する

```
rectangleを作成
tell application "Adobe Illustrator"
```

make new rectangle at beginning with properties ¬ {bounds:{0, 200, 200, 50}, fill color:{cyan:100, magenta:100, yellow:0, black:0}} end tell end tell text frameを作成(ポイントテキストとエリアテキスト) tell application "Adobe Illustrator" tell document 1 -ポイントテキスト make new text frame at beginning with properties ¬ {position:{0, 200}, contents:"あいうえお"} -エリアテキスト make new text frame at beginning with properties-{geometric bounds:{100, 90, 160, 180}, contents:"かきくけこ", kind:area text} end tell end tell path itemを作成(entire pathで線の両端の座標を指定する。) tell application "Adobe Illustrator" tell document 1 make new path item at end with properties ¬ {stroke color:{cyan:C, magenta:M, yellow:Y, black:K}, stroke width:W, entire path:{{class:path point info, anchor:{X1, Y1}}, ¬

{class:path point info, anchor:{X2, y2}}}

end tell

tell document 1

end tell

# 変倍する

あるgroup itemをX=0pt Y=10pt 幅=100pt 高さ=200ptにしたいとき set properties to {position:{0, 10}, width:100, height:200} とやってしまうと大きさや場所は望みの場所に来るのですが線幅やアピア ランスが消えてしまいます。解決するには scale horizontal scale Wper vertical scale Hper line scale Wper about top left with transforming objects, transforming fill patterns,transforming fill gradients and transforming stroke patterns を使って変倍したあとpositionで移動させます。 scaleのオプションパラメータは以下のとおり horizontal scale 120--左右の変倍比率(120だと120%) vertical scale 120-- 天地の変倍比率 line scale 120-- 線幅の変倍比率 about top left--左上基準で変倍 bottom rightで右下基準 centerで中心基準 with transforming objects,--効果も変倍する transforming fill patterns,--塗りのパターンも変倍する transforming fill gradients -- グラデも変倍する and transforming stroke patterns--線のパターンも変倍する 下記が変倍のサンプルスクリプトです。希望の大きさと現在の大きさの比 率を出して変倍してから移動しています。 tell application "Adobe Illustrator" tell document 1 tell group item 1 set properties to {position:{0, 10}, width:100, height:200} --これをすると線幅やアピアランスが消えてしまう -- (Illustrator10では大丈夫) set myCB to control bounds --オブジェクトを選択してドラッグするときに表示される輪郭。 --オブジェクトよりひとまわり大きい。 set myGB to geometric bounds --オブジェクトのアンカーポイントぴったりのサイズ set myVB to visible bounds --オブジェクトに線の設定がされていれば線幅も加えたサイズになる。 set myX to item 1 of myGB set myY to item 2 of myGB set myW to (item 3 of myGB) - myX set myH to (item 4 of myGB) - myY set Wper to 100 / myW \* 100 set Hper to 200 / myH \* 100 scale horizontal scale Wper vertical scale Hper line scale Wper about top left with transforming objects, transforming fill patterns,transforming fill gradients and transforming stroke patterns set position to {0, 10} end tell end tell

end tell

document

作成する

tell application "Adobe Illustrator" make new document with properties {color space:CMYK} end tell

# 保存せずに閉じる

tell application "Adobe Illustrator" close document 1 saving no end tell

#### 保存する

set fileRef to "Macintosh HD:test.eps" as text tell application "Adobe Illustrator" --通常のAI保存 save document 1 in file fileRef --eps保存 save document 1 in file fileRef as eps with options  $\neg$ {class:EPS save options, compatibility:Illustrator 10, embed all fonts:true} --PDF保存 save document 1 in file fileRef as eps with options ¬ {class:PDF save options, compatibility:Acrobat 4, preserve editability:true} end tell qif書き出し set SaveFolder to choose folder with prompt "保存フォルダを選択してください" tell application "Adobe Illustrator" activate tell document 1 set saveF to (SaveFolder as text) & "myPicture.gif" export to file saveF as GIF with options ¬ {class:GIF export options, horizontal scaling:200, vertical scaling:200} end tell end tell ロックされていない一旦すべて非表示にして、その後レイヤーを順に表示 set SaveFolder to choose folder with prompt "保存フォルダを選択"

してgif出力。Web用のボタンをつくるのに便利なスクリプトです。 tell application "Adobe Illustrator" activate tell document 1 set countLayer to count layer--レイヤーの数を数える repeat with t from 1 to countLayer--レイヤー分繰り返す if layer t is not locked then --もしロックされていなければ --ロックされていないレイヤーをぜんぶ非表示にする set visible of layer t to false end if end repeat repeat with t from 1 to countLayer--レイヤー分繰り返す if layer t is not locked then--もしロックされていなければ set visible of layer t to true--レイヤーを表示する set OutName to name of layer t--レイヤー名を取り出す set saveF to (SaveFolder as text) & (OutName as text) & ".gif" --レイヤー名でファイル名を作成 export to file saveF as GIF--レイヤー名でGIF書き出し --export to file saveF as JPEG/Photoshop/SVG/PNG8/PNG24 --などいろいろ選べる set visible of layer t to false--レイヤーを非表示にする end if end repeat end tell end tell

# layer

作成する

tell application "Adobe Illustrator" tell document 1 make new layer at beginning with properties {name:"TEST  $\cup$  /  $\forall$  – "} end tell end tell

# レイヤーのロック

tell application "Adobe Illustrator" tell document 1 --レイヤー 1をロックする set locked of layer 1 to true -- "画像"という名前のレイヤーをロックする set locked of layer "画像" to true end tell

#### end tell

path item

# 色や線を設定する

set pt to 2.83464 tell application "Adobe Illustrator" tell document 1 tell path item 1 set filled to false --塗りをなしにする set fill color to {cyan:0, magenta:0, yellow:0, black:0} --塗りを白にする set stroked to true --線の設定をありにする set stroke color to {cyan:0, magenta:100, yellow:50, black:0} --線をM100Y50にする set stroke width to 0.2 \* pt end tell end tell end tell いっぺんに設定するにはset propertiesを使う set pt to 2.83464 tell application "Adobe Illustrator" tell document 1 tell path item 1 set properties to {filled:false, fill color:{cyan:0, magenta:0, yellow:0, black:0}, stroked:true. stroke color:{cyan:0, magenta:100, yellow:50, black:0}, stroke width:0.2 \* pt} end tell end tell end tell ガイドにする tell application "Adobe Illustrator" tell document 1 set guides of path item 1 to true

# text frame

end tell

end tell

縦組か横組かしらべます。 tell application "Adobe Illustrator" tell document 1 tell laver 1 tell text frame 1 get text orientation --vertical=縦--horizontal=横 end tell end tell end tell end tell

### paragraph 段落

段落に対して行揃えの設定をします。ほかにもreadingで行間の設定や段 落スタイルの設定等が出来ます。すいません省略します。

tell application "Adobe Illustrator"

tell document 1

- tell text frame 1
  - tell paragraph 1
  - set justification to right --right以外にも下記の種類がある

  - --center/full justify/full justify last line center/ --full justify last line left/full justify last line right
  - --/left/right
- end tell
- end tell
- end tell
- end tell

# テキストボックスに1行になるよう長体

長体方法のうちのひとつ。テキストボックスに収まるように、まずテキス トボックスの横幅を測り、1行のときの文字列の幅も測り比率をだして長体 をかけます。ポイントはテキストボックスを複製し、横幅を10倍にします。 (それで1行になると思われるため) さらに文字列をアウトラインし正確な文 字幅を求めます。あとは比率を出してやるだけです。

```
もっと普通に長体をかける方法もありますがInDesignの長体を参照してい
ただければと思います。
  tell application "Adobe Illustrator"
     tell document 1
       set mySelObjList to selection --選択されたオブジェクトを調べる
       repeat with mySelObj in mySelObjList --選択分繰り返す
         if class of mySelObj is text frame then -もしtext frameなら
            my chouTai(mySelObj)
         end if
       end repeat
    end tell
  end tell
  on chouTai(mySelObj)
    tell application "Adobe Illustrator"
       set myW to width of mySelObj --text frameの幅を調べる
       --長体horizontal scaleを調べる(平体はvertical scale) --
       --Illustrator10ではscalingで縦横の比率がとれる
       set SCL to horizontal scale of paragraph 1 of mySelObj
       --横幅10倍サイズで複製する
       set dupTextObj to duplicate mySelObj to beginning of document 1 ¬
         with properties {width:myW * 10}
       --長体も10倍になるので長体を101%にする(なぜか100%にはならない)
       if SCL = 100 then
         set SCL to 101
       end if
       set horizontal scale of paragraph 1 of dupTextObj to SCL
       --行数を調べる
       set Pcount to count paragraph of dupTextObj
       if Pcount > 1 then --行数が2行以上なら
         display dialog "1行のテキストのみに有効です。"
         return -- 処理終了
       end if
       --行揃えを左にしておく。両揃えだと正しくはかれない
       set justification of paragraph 1 of dupTextObj to left
       --アウトライン作成
       set outLinePath to convert to paths dupTextObj
       --アウトラインの領域を調べる
       set myBounds to control bounds of outLinePath --control/visible
       --長さを取り出す
       set myW2 to (item 3 of myBounds) - (item 1 of myBounds) --(width of TBOX)
       delete outLinePath --アウトラインは消す
       if myW < myW2 then --もしアウトラインの方がtext frameよりも長ければ
         set myWhi to myW / myW2 --比率を求めて
         set SCL to SCL * myWhi - 1--誤差が出るので1%マイナスする
         set horizontal scale of paragraph 1 of mySelObj to SCL
       end if
    end tell
  end chouTai
```

# character 文字

テキストにいろいろな設定をします。Illustrator10ならtext frameをtext art itemに変えて記述してください。 set pt to 2.83464 set Q to 0.25 \* pt tell application "Adobe Illustrator" tell document 1 set mySelObjList to selection--選択されたオブジェクトを調べる repeat with mySelObj in mySelObjList--選択分繰り返す if class of mySelObj is text frame then--もしtext frameなら tell mySelObj --プロパティを調べる get properties of character 1 --内容を変更する set contents to "あいうえお" & return & "かきくけこ" --フォントを変える set text font of characters 1 thru 5 to text font "Osaka" of application "Adobe Illustrator" --サイズを変える set size of characters 1 thru 5 to 13  $^{\ast}\,\text{Q}$ --ベースラインシフト set baseline shift of character 1 of paragraph 1 to 2 --構変倍 set horizontal scale of character 1 of paragraph 1 to 200 --縱変倍 set vertical scale of character 2 of paragraph 1 to 200

```
--カーニング
             set kerning of character 2 of paragraph 1 to -300
              --途り
              set fill color of character 3 of paragraph 2 to ¬
                {cyan:0, magenta:50, yellow:100, black:0}
              --線幅
             set stroke weight of character 3 of paragraph 2 to 0.2
             --線の色
             set stroke color of character 3 of paragraph 2 to \neg
                {cyan:0, magenta:100, yellow:100, black:0}
              --テキストフレームの幅を変更(長体がかかる)
             --これを行うと線幅等が消えてしまう要注意
             set width to 10 * pt
          end tell
        end if
     end repeat
  end tell
end tell
```

# オーバーフローを調べる

paragraphを合体したもの(全テキスト)とlineを合体したもの(見えて いるテキスト)を比べてオーバーフローしていたら警告する。 tell application "Adobe Illustrator" tell document 1 repeat with tFrame in every text frame if kind of tFrame is {area text} then if my overflow(tFrame) then display dialog "オーバーフロー:" & contents of tFrame end if end if end repeat end tell end tell on overflow(tFrame) set OriginalDelimiters to AppleScript's text item delimiters set AppleScript's text item delimiters to "" tell application "Adobe Illustrator" set myLastP to (contents of every paragraph of tFrame) as string set myLastL to (contents of every line of tFrame) as string set AppleScript's text item delimiters to OriginalDelimiters if myLastP is not myLastL then set AppleScript's text item delimiters to OriginalDelimiters return true else set AppleScript's text item delimiters to OriginalDelimiters return false end if end tell end overflow

# 文字を挿入する

```
文字列挿入。下記のスクリプトではtext frame "A"というようにtext frame
を名前で指定しているのがポイント。名前をつけるにはレイヤーパレットで
オブジェクトをダブルクリックすれば名前をつけられる。
tell application "Adobe Illustrator"
tell document 1
tell text frame "A"
--1文字目を"あいうえお"にする
set contents of character 1 to "あいうえお"
--再終行を"かきくけこ"にする
set contents of paragraph -1 to "かきくけこ"
end tell
end tell
```

# テキスト全部保存

set TexData to "" set FileName to (choose file name) as string tell application "Adobe Illustrator" tell document 1 set boxnum to count text frames repeat with N from 1 to boxnum set TexData to TexData & contents of text frame N & return & return open for access file FileName with write permission write TexData to file FileName close access file FileName

# 連続数字を等幅半角字形にする

tell application "Adobe Illustrator" tell document 1 set selectedItems to selection if selectedItems is {} then display dialog "text frameを選択ツールで選択してください。" return end if repeat with selltem in selectedItems if class of selltem is text frame then set Cnum to count characters of selltem repeat with N from 1 to Cnum - 1 set TXT1 to contents of character N of selltem set TXT2 to contents of character (N + 1) of selltem if TXT1 is in "0123456789,." and TXT2 is in "0123456789,." then set alternate glyphs of character N of selltem to half width --等幅半角字形 set alternate glyphs of character (N + 1) of selltem to half width --等幅半角字形 end if end repeat end if end repeat end tell end tell

### 画像を配置する埋め込みとリンク

下記は画像を配置してさらに50%にサイズ変更する。 set filePath to (choose file) as string set X to 10 set Y to 10 set mySize to 50 set pt to 2.83 set mySize to mySize \* pt set X to X \* pt set Y to Y \* pt tell application "Adobe Illustrator" --下記はリンク set placedRef to make new placed item in document 1  $\neg$ with properties {file path:alias filePath} --下記は埋め込み --set placedRef to make new group item at end with data alias filePath set PW to width of placedRef set PH to height of placedRef if PW > PH then set buf to PW else set buf to PH end if set Percent to mySize / buf set W to PW \* Percent set H to PH \* Percent set properties of placedRef to {position:{X, Y}, height:H, width:W} end tell

# クリッピングマスクする

サンプルスクリプトをはしょって申し訳ないのですが下記はgroup itemに 画像を配置しクリッピングマスクを適応する例です。 tell application "Adobe Illustrator" tell document 1 make new group item at end with properties {name:KeyWord} -レイヤーの一番後ろにグループが作られる make new placed item at end of group item KeyWord with properties {file path:alias Fpath, position:{X, Y}} set clipped of group item KeyWord to true end tell

#### end tell

画像の回転 回転 tell application "Adobe Illustrator" tell document 1 rotate placed item 1 angle 5 end tell end tell

### トンボ作成

下記でトンボのカラーや線幅をカスタマイズすることができます。 global lineW, C, M, Y, K, pt set lineW to 0.05 --色を入力単位% set C to 100 set M to 100 set Y to 100 set K to 100 set pt to 2.83466796875 tell application "Adobe Illustrator" tell document 1 set selectedItems to selection if selectedItems is {} then display dialog "四角をを選択ツールで選択してください。" return end if repeat with selltem in selectedItems set myB to geometric bounds of selItem my makeTombo(myB) end repeat end tell end tell on makeTombo(myB) set X1 to (item 1 of myB) / pt set Y1 to (item 2 of myB) / pt set X2 to (item 3 of myB) / pt set y2 to (item 4 of myB) / pt set myGroup to my makeGroup() my makeLine(X1 - 13, Y1, X1 - 3, Y1, myGroup) --横罫左上 my makeLine(X1 - 13, Y1 + 3, X1, Y1 + 3, myGroup) --横罫左上 my makeLine(X1, Y1 + 13, X1, Y1 + 3, myGroup) --縦罫左上 my makeLine(X1 - 3, Y1 + 13, X1 - 3, Y1, myGroup) --縦罫左上 my makeLine(X1 - 13, y2, X1 - 3, y2, myGroup) --横罫左下 my makeLine(X1 - 13, y2 - 3, X1, y2 - 3, myGroup) --横罫左下 my makeLine(X1, y2 - 13, X1, y2 - 3, myGroup) --縦罫左下 my makeLine(X1 - 3, y2 - 13, X1 - 3, y2, myGroup) --縦罫左下 my makeLine(X2 + 13, Y1, X2 + 3, Y1, myGroup) --横罫右上 my makeLine(X2 + 13, Y1 + 3, X2, Y1 + 3, myGroup) --横罫右上 my makeLine(X2, Y1 + 13, X2, Y1 + 3, myGroup) --縦罫右上 my makeLine(X2 + 3, Y1 + 13, X2 + 3, Y1, myGroup) --縦罫右上 my makeLine(X2 + 13, y2, X2 + 3, y2, myGroup) --横罫右下 my makeLine(X2 + 13, y2 - 3, X2, y2 - 3, myGroup) --横罫右下 my makeLine(X2, y2 - 13, X2, y2 - 3, myGroup) --縦罫右下 my makeLine(X2 + 3, y2 - 13, X2 + 3, y2, myGroup) --縦罫右下 my makeLine(X1 - 13, Y1 + (y2 - Y1) / 2, X1 - 3, Y1 + (y2 - Y1) / 2, myGroup) --横罫左中 my makeLine(X1 - 8, Y1 + (y2 - Y1) / 2 - 5, X1 - 8, Y1 + (y2 - Y1) / 2 + 5, myGroup) --縦罫左中 my makeEllipse(X1 - 8 - 1.5, (Y1 + (y2 - Y1) / 2) + 1.5, 3, 3, myGroup) --〇丸左中 my makeLine(X2 + 13, Y1 + (y2 - Y1) / 2, X2 + 3, Y1 + (y2 - Y1) / 2, myGroup) -- 横罫左中 my makeLine(X2 + 8, Y1 + (y2 - Y1) / 2 - 5, X2 + 8, Y1 + (y2 - Y1) / 2 + 5, myGroup) --縦罫左中 my makeEllipse(X2 + 8 - 1.5, (Y1 + (y2 - Y1) / 2) + 1.5, 3, 3, myGroup) --〇丸右中 my makeLine(X1 + (X2 - X1) / 2, Y1 + 13, X1 + (X2 - X1) / 2, Y1 + 3, myGroup) --縦罫中上 my makeLine(X1 + (X2 - X1) / 2 - 5, Y1 + 8, X1 + (X2 - X1) / 2 + 5, Y1 + 8, myGroup) -- 横罫中上 my makeEllipse(X1 + (X2 - X1) / 2 - 1.5, Y1 + 8 + 1.5, 3, 3, myGroup) --〇丸中上 my makeLine(X1 + (X2 - X1) / 2, y2 - 13, X1 + (X2 - X1) / 2, y2 - 3, myGroup)

```
--縦罫中下
   my makeLine(X1 + (X2 - X1) / 2 - 5, y2 - 8, X1 + (X2 - X1) / 2 + 5, y2 - 8, myGroup)
   ---横郓中下
   my makeEllipse(X1 + (X2 - X1) / 2 - 1.5, y2 - 8 + 1.5, 3, 3, myGroup) --〇丸中下
end makeTombo
on makeLine(X1, Y1, X2, y2, myGroup)
  set X1 to X1 * pt
   set Y1 to Y1 * pt
  set X2 to X2 * pt
   set y2 to y2 * pt
  set W to lineW * pt
   tell application "Adobe Illustrator"
      tell document 1
        make new path item at end of myGroup with properties ¬
           {stroke color:{cyan:C, magenta:M, yellow:Y, black:K}, ¬
           stroke width:W, entire path:{{class:path point info, -
           anchor:{X1, Y1}}, {class:path point info, anchor:{X2, y2}}}}
     end tell
   end tell
end makeLine
on makeEllipse(X1, Y1, W, H, myGroup)
   tell application "Adobe Illustrator"
     tell document 1
        set X1 to X1 * pt
        set Y1 to Y1 * pt
        set myW to W * pt
        set myH to H * pt
        set W to lineW * pt
        make new ellipse at end of myGroup with properties \neg
           {filled:false, stroked:true, ¬
           stroke color:{cyan:C, magenta:M, yellow:Y, black:K}, ¬
           width:myW, height:myH, position:{X1, Y1}, stroke width:W}
     end tell
   end tell
end makeEllipse
on makeGroup()
   tell application "Adobe Illustrator"
      tell document 1
        if exists group item "TOMBO" then
           set myGroup to group item "TOMBO"
        else
           set myGroup to make group item at beginning ¬
              with properties {name:"TOMBO"}
        end if
     end tell
   end tell
   return myGroup
end makeGroup
線幅を変える
全てのpath itemの線の太さ調べ、特定の太さの線の線幅を変更します。
tell application "Adobe Illustrator"
   tell document 1
      set pathCount to count path items
      repeat with pathNum from 1 to pathCount
        set pathStrokeWidth to stroke width of path item pathNum
        if 0.6 < pathStrokeWidth and pathStrokeWidth < 0.7 then
           set stroke width of path item pathNum to 0.283
        else if 0.7 < pathStrokeWidth then
        else
           set stroke width of path item pathNum to 0.283
        end if
     end repeat
   end tell
```

したくてもできない事はIllustratorでドキュメントを開くときリンクが見 つからないとかエラーダイアログが出てしまうときがある。ダイアログを出 さずにオープンする事ができない。cmなど特殊な文字は流し込みに失敗する。 レイヤー名やオブジェクト名に日本語を使うとAppleScriptで値を取り出す とき文字化けする。アピアランスがコントロールできない。などなど。わた しの思い違いも多々あると思うのでおかしな点はご指摘ください。

# 処理が止まってしまうとき

ダイアログがでてAppleScriptの応答待ちで処理が止まってしまうときは、 第2章のエラー処理などで紹介したtime outの設定をつかい1秒応答がなけれ ばIllustratorを落とす方法で逃げる。しかしその場合もAppleScriptから IllustratorにQuitコマンドを送っても応答しないのでshellから強制的に落と す。興味ある方は調べてみてください。

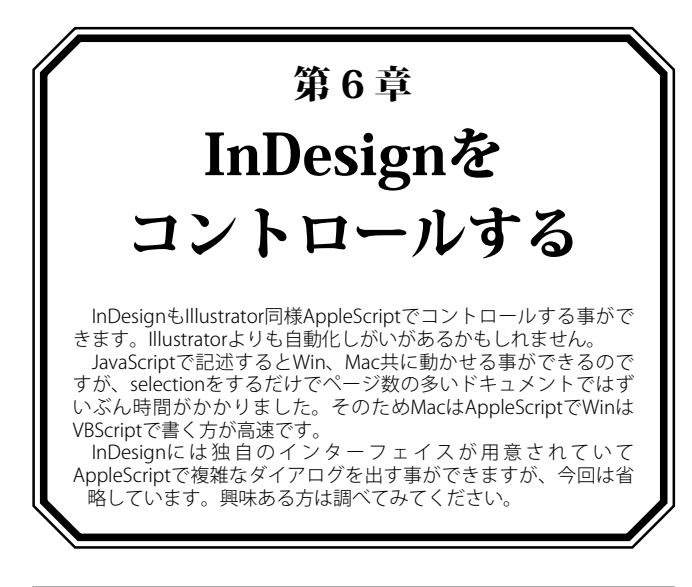

# 選択されたオブジェクトを調べる

下記はまず選択されたアイテムを調べる。アイテムはたとえ1つだけ選択 していてもリストで返ってくるので、リスト内のアイテム分繰り返す。(そ れが1つめのrepeat) そこから選択オブジェクトのクラスがtext columnなら テキストが選択されていると見て処理を続ける。 tell application "Adobe InDesign CS2\_J" tell document 1 --文字スタイルを変数CSに入れておく set CS to character style "文字スタイル 1" --選択オブジェクとを変数selectedItemListに入れる set selectedItemList to selection if selectedItemList is {} then --もしなければ return -- 処理終了 end if --選択されたオブジェクトを調べる(listで返ってくる) repeat with selectedItem in selectedItemList --選択オブジェクト分繰り返す。 set myClass to class of selectedItem --もし選択オブジェクトが文字列なら if myClass is text column then --文字数分繰り返す repeat with C from 1 to count characters of selectedItem --もし文字が "0123456789"の中のどれかなら if contents of character C of selectedItem is in "0123456789" then --文字スタイルをつける set applied character style of character C of selectedItem to CS end if end repeat end if end repeat end tell end tell 選択オブジェクトのクラスはよく使うものとして if myClass is rectangle then---画像ボックス等四角です。 if myClass is text farme then--テキストフレーム if myClass is text column then--テキスト if myClass is table then--表

ほかにもわからないアイテムは page item で調べられます。ドキュメント の1ページ目に1つのオブジェクトを作り下記のようなスクリプトをつかう とクラスが何か調べる事が出来ます。

--ページアイテムのクラスを調べる時に使います。

set stroke width of path item pathNum to pathStrokeWidth / 2 end tell

# ほかできること、できそうにないこと

文字列の検索置換や段落・文字スタイルの適応(おそらくInDesignと同じ) タブの設定やシンボルの配置。さらに詳しく見ていくとグラデーションやブ ラシなどクラスはいっぱいあるので、AppleScriptでコントロールできるは ず、だが省略。。。

tell application "Adobe InDesign CS2\_J" tell page 1 of document 1 get class of page item 1 end tell end tell

# Document

### 作成する(Illustratorと違ってミリ単位で指定できる。)

tell application "Adobe InDesign CS2\_J" make document with properties {page height:297, page width:210} end tell

#### 作成する2プロパティも同時設定

tell application "Adobe InDesign CS2\_J" set myDocument to make document -ドキュメントを作成(作成されたドキュメントは変数myDocumentに入る) set properties of document preferences of myDocument to ¬ {pages per document:10, pages per spread:1, page width:"210 mm", page height:"297 mm"} -プロパティの設定。document preferencesを使う。 -pages per document -pages per spread スプレッド当たりのページ数(2なら見開き)

--pages per spread end tell

#### 保存せずに閉じる(Illustratorと同じ)

tell application "Adobe InDesign CS2\_J" close document 1 saving no end tell

# 保存する

set Fpath to "macintosh HD:test.indd" tell application "Adobe InDesign CS2\_J" save document 1 to Fpath end tell

### すべてのドキュメントをPDF書き出し

tell application "Adobe InDesign CS2\_J" set Dcount to count document repeat with N from 1 to Dcount set myName to name of document N as string set myPath to (file path of document N) as string set myPDFpreset to PDF export preset "[PDF/X-1a]" set newFile to myPath & myName & ".pdf" export document N format PDF type to newFile using myPDFpreset end repeat end tell

# マスターページの横ガイドを消す

tell application "Adobe InDesign CS2\_J" tell active document set spCount to count master spread -マスターページのスプレッド数を調べる repeat with N from 1 to spCount -マスターページ分繰り返す tell master spread N delete (every guide whose orientation is horizontal) -横ガイドを全て消す end tell end repeat end tell end tell

# ガイドを作成する

```
写真レイヤーにガイドを作成します。
tell application "Adobe InDesign CS2_J"
set LayObj to layer "写真" of active document
--写真レイヤーを変数LayObjへ入れる
tell active document
tell page 1
set myGuide to make guide with properties ¬
{orientation:horizontal, location:40, item layer:LayObj}
--写真レイヤーに横ガイドをひく
end tell
end tell
end tell
```

### レイヤーを作成する

IMGレイヤーが存在するか調べ、なければ作成します。 tell application "Adobe InDesign CS2\_J" tell active document if not (exists (layers whose name is "IMG")) then --同じ名前のレイヤーがあればエラーになるのでまず調べる make layer with properties {name:"IMG"} --なければレイヤーをつくる end if end tell end tell

# 線の作成

"Y100M100"のカラーがあるか調べ、なければカラーを作成、そのあとで 線を作ります。塗りなしはfill color:"None"で指定できます。(InDesign2.0で (tfill color:none) tell application "Adobe InDesign CS2\_J" set LayObj to layer "LINE" of active document set Ws to 0.2 set colName to "M100Y100" set C to O set M to 100 set Y to 100 set K to O tell active document try set myCol to color colName --変数myColにカラーオブジェクトを入れる on error--失敗したら set myCol to make color with properties ¬ {name:colName, color value:{C, M, Y, K}} --変数myColにカラーオブジェクトを作る end try end tell tell page 1 of active document make graphic line with properties ¬ {geometric bounds:{"12 mm", "10 mm", "109 mm", "10 mm"}, fill color:"None", stroke color:myCol, stroke weight:Ws, item layer:LayObj} --ライン作成。塗りがなしはfill color:"None" --2.0ではfill color:none end tell end tell

# ページ数を調べる

tell application "Adobe InDesign CS2\_J" tell active document set PageCount to count page end tell end tell

# スプレッド1は何ページあるか

スプレッド1が見開きか単ページか調べる事は非常に重要です。それに よってページにアイテムを配置する配置方法が変わってくるからです。

tell application "Adobe InDesign CS2\_J" tell active document tell spread 1-スプレッド1の set sp1Count to count pages-ページ数を調べる end tell end tell end tell display dialog "スプレッド11は" & sp1Count & "ページです"

# スクリプトラベル

tell text frame "Sname"

ウィンドウメニューの自動化=>スクリプトラベルパレットを表示しオブ ジェクトを選択した状態でスクリプトラベルにオブジェクトの名前を入力す る事ができる。例えばtext frameを選択し"Sname"とスクリプトラベルに名 前をつけると下記のように名前で指定できる。 tell application "Adobe InDesign CS2\_J" tell document 1 tell page 1

```
set contents to "商品名"
end tell
end tell
end tell
end tell
```

# masterページアイテムを上書きする

```
マスターページを上書き可能な状態にするのはスクリプトの定番手法。
tell application "Adobe InDesign CS2_J"
tell document 1
override item 1 of master page items of page 1 destination page page 1
end tell
end tell
```

# トンボ作成

```
Illustratorとけっこう違う部分があります。ラインの作成、カラーの指定、
グループの作り方などさまざまなスクリプト勉強になります。
  global lineW, mypt, myCol
  --グローバル変数の宣言。線幅とポイント数、色はグローバルにした
 set lineW to 0.1
 --線幅0.1
 set mypt to 2.83
  --ポイントは2.83
 tell application "Adobe InDesign CS2_J"
    tell active document
       set selectedItems to selection
       --選択アイテムを調べる
       if selectedItems is {} then
         --選択アイテムが無ければ
         display dialog "フレームを1つだけ選択してください。"
         return
       end if
       if not (exists (layers whose name is "TOMBO")) then
         --トンボレイヤーがなければ
         make layer with properties {name:"TOMBO"}--レイヤーを作る
       end if
       set myCol to color "Registration"
       -- 変数myColはレジストレーションにしておく
       if number of selectedItems is 1 then
         -- 選択アイテムが1つなら
         set selItem to item 1 of selectedItems
         --選択アイテムの1つめを取り出す。(変数selectedItemsはリストだから)
         set myParent to parent of selItem
         --選択アイテムの親オブジェクトを調べる。
         -- (ページ番号が入ると思われる。)
         --※こまかいエラー処理をしていないのはご容赦
         set myBounds to geometric bounds of selItem
         --選択アイテムの領域
         set X to item 2 of myBounds--X座標
         set Y to item 1 of myBounds--Y座標
         set W to (item 4 of myBounds) - (item 2 of myBounds)--幅
         set H to (item 3 of myBounds) - (item 1 of myBounds)--高さ
         set gltm to {} as list--変数gltmをリストとして初期化しておく。
         -- 左上
         set gItm to gItm & my drowLine(X - 13, X - 3, Y, Y, myParent)
         --オリジナル関数dorwLineを呼び出し、
         --結果(ラインオブジェクトが返ってくる)を変数gItemに入れる
         set gltm to gltm & my drowLine(X - 13, X, Y - 3, Y - 3, myParent)
         set gItm to gItm & my drowLine(X - 3, X - 3, Y - 13, Y, myParent)
         set gItm to gItm & my drowLine(X, X, Y - 13, Y - 3, myParent)
         -- ヒセンター
         set gltm to gltm & my drowLine(X + W / 2, X + W / 2, Y - 13, Y - 3, myParent)
         set gltm to gltm & my drowLine(X + W / 2 - 5, X + W / 2 + 5, Y - 7, Y - 7, myParent)
         set gItm to gItm & my drowEllipse(X + W / 2 - 2, Y - 7 - 2, 4, 4, myParent)
         --右上
         set gItm to gItm & my drowLine(X + W + 3, X + W + 13, Y, Y, myParent)
         set gItm to gItm & my drowLine(X + W, X + W + 13, Y - 3, Y - 3, myParent)
         set gItm to gItm & my drowLine(X + W + 3, X + W + 3, Y - 13, Y, myParent)
         set gItm to gItm & my drowLine(X + W, X + W, Y - 13, Y - 3, myParent)
         --左センター
         set gItm to gItm & my drowLine(X - 13, X - 3, Y + H / 2, Y + H / 2, myParent)
         set gltm to gltm & my drowLine(X - 7, X - 7, Y + H / 2 - 5, Y + H / 2 + 5, myParent)
         set gItm to gItm & my drowEllipse(X - 7 - 2, Y + H / 2 - 2, 4, 4, myParent)
         --右センター
```

set gltm to gltm & my drowLine(X+W+3, X+W+13, Y+H/2, Y+H/2, myParent)

set gltm to gltm & my drowLine(X+W+7, X+W+7, Y+H/2-5, Y+H/2+5, myParent) set gltm to gltm & my drowEllipse(X+W+7-2, Y+H/2-2, 4, 4, myParent) -- 左下 set gltm to gltm & my drowLine(X - 13, X - 3, Y + H, Y + H, myParent) set gItm to gItm & my drowLine(X - 13, X, Y + H + 3, Y + H + 3, myParent) set gItm to gItm & my drowLine(X - 3, X - 3, Y + H + 13, Y + H, myParent) set gItm to gItm & my drowLine(X, X, Y + H + 13, Y + H + 3, myParent) --下センター set gltm to gltm & my drowLine(X+W/2,X+W/2,Y+H+13,Y+H+3, myParent) set gltm to gltm & my drowLine(X+W/2-5, X+W/2+5, Y+H+7, Y+H+7, myParent) set gltm to gltm & my drowEllipse(X+W/2-2, Y+H+7-2, 4, 4, myParent) --右上 set gltm to gltm & my drowLine(X + W + 3, X + W + 13, Y + H, Y + H, myParent) set gltm to gltm & my drowLine(X + W, X + W + 13, Y + H + 3, Y + H + 3, myParent) set gltm to gltm & my drowLine(X + W + 3, X + W + 3, Y + H + 13, Y + H, myParent) set gltm to gltm & my drowLine(X + W, X + W, Y + H + 13, Y + H + 3, myParent) make group with properties {group items:gItm} --変数gltemをグループ化する。 end if end tell end tell --オリジナル関数dorwLine on drowLine(X1, X2, Y1, Y2, myParent) set buf to {Y1, X1, Y2, X2} tell application "Adobe InDesign CS2\_J" tell myParent--変数myParentにはおそらくページが入っている。 make graphic line with properties {geometric bounds:buf, fill color:"None", stroke color:myCol, stroke weight:lineW \* mypt,  $\neg$ item layer:"TOMBO"} -- "TOMBO"レイヤーに線を引く end tell end tell end drowLine on drowEllipse(X1, Y1, W1, H1, myParent) set buf to  $\{Y1, X1, Y1 + H1, X1 + W1\}$ tell application "Adobe InDesign CS2\_J" tell myParent make ovals with properties {geometric bounds:buf,  $\neg$ fill color:"None", stroke color:myCol, stroke weight:lineW \* mypt, item layer:"TOMBO"} --マルを作成する end tell end tell end drowEllipse

# ライブラリの配置

```
ライブラリの配置はあっけないほど簡単です。下記では"Nomi01"という
名前のライブラリを配置しています。
tell application "Adobe InDesign CS2_J"
place asset asset "Nomi01" of library 1 on document 1
end tell
```

# スニペットの配置と書き出し

スニペットとはInDesignでオブジェクトを選択しDesktopにドラッグ&ド ロップした時にできるオブジェクトです。これを別ドキュメントにドロップ すれば同じ場所に同じオブジェクトが再現できます。ライブラリのようなも のですが1つのオブジェクトごとにファイルで管理できるので自動組版シス テムを作るにはマスターページよりも使いやすい場合があります。 配置するのは下記のとおりで簡単です。 set mySnipet to "Macintosh HD:日程inds" as string

```
tell application "Adobe InDesign CS2_J"

tell page 1 of document 1

place mySnipet

end tell

こちらは出力です。出力も簡単なのですが書き出す時にレイヤーが非表示

だと非表示のスニペットになってしまいます。要注意です。

tell application "Adobe InDesign CS2_J"

tell document 1

tell layer 2 of page 1

export text frame 1 format InDesign snippet to mySnipet

end tell

end tell
```

#### 画像のフィット

tell application "Adobe InDesign CS2\_J"

- tell active document
  - fit rectangle 1 given content to frame
  - fit rectangle 1 given content to frame/内容をフレームにあわせる
  - -- fit rectangle 1 given center content/内容を中央に
  - -- fit rectangle 1 given proportionally/短辺合わせ
  - -- fit rectangle 1 given frame to content/フレームをあわせる
  - -- fit rectangle 1 given fill proportionally/長辺合わせ

end tell end tell

### 選択画像の回転

こういう細かいスクリプトはアプリケーションのPresetsのScriptsフォル ダに入れておくとウィンドウメニューの自動化=>スクリプトパレットに表 示されるのでかなり便利。ショートカットも割り当てる事ができる。 tell application "Adobe InDesign CS2\_J"

tell active document tell selection set myAngle to rotation angle as real --現在の回転を取り出す set rotation angle to myAngle - 0.1 --現在の回転から-0.1ひいたものにする。 end tell end tell

end tell

# 画像の配置

# 単純に配置するだけなら下記で十分

```
set inputFile to "Macintosh HD:test.jpg"
tell application "Adobe InDesign CS2_J"
tell active document
tell page 1
set EPSobj to place inputFile
end tell
end tell
領域を作っておきその領域に配置した後縮小する。
```

set inputFile to "Macintosh HD:test.jpg" set X to 10 set Y to 20 set W to 50 set H to 60 set myPer to 70 tell application "Adobe InDesign CS2\_J" tell active document tell page 1 set myRect to make rectangle at beginning with properties ¬ {geometric bounds:{Y, X, Y + H, X + W}, stroke weight:0,  $\neg$ fill color:"None", stroke color:"None"} --まずはボックスを作る set EPSobj to place inputFile on myRect --そのボックスに画像を入れる tell EPSobj set properties to {vertical scale:myPer, horizontal scale:myPer} --画像のサイズを変更する end tell fit myRect given center content --画像をセンターに入れる end tell end tell end tell

# 選択ファイルを配置&保存

ファイルを選択しそのファイルを新規ドキュメントに配置し適切なサイズ にドキュメントサイズを変更した後選択ファイルのフォルダに保存する。 set this\_item to choose file with prompt "配置ファイルを選択" set Fpath to this\_item as string -変数Fpathにフルパスを入れる set Fpath to Fpath & ".indd" --フルパスに拡張子.inddを付けておく

--ファイルインフォメーションを調べる set FType to file type of Finfo --ファイルインフォメーションのファイルタイプを変数Ftypeに入れる set Fkind to kind of Finfo --ファイルインフォメーションのファイルカインドを変数Fkindに入れる --↓下記のような条件があえば。。。意外と条件にあわないEPSが多い。 if FType is "EPSF" or FType is "EPSP" or FType is "PDF " or FType is "8BPS"  $\neg$ or FType is "TEXT" or Fkind is "Adobe Photoshop  $\mathcal{TFIV}$ " or -FType is "TIFF" or Fkind is "TIFF 書類" or Fkind is "EPS ファイル" then --オリジナル関数setEPS2を呼び出す my setEPS2(this\_item, Fpath) end if --↓オリジナル関数setEPS2 on setEPS2(this\_item, Fpath) tell application "Adobe InDesign CS2\_J" --ドキュメントを作成 make document tell active document set myRect to make rectangle at beginning with properties ¬ {geometric bounds:{0, 0, 100, 100}, stroke weight:0, fill color:"None", stroke color:"None"} --とりあえずrectangle(ボックス)を作成100×100サイズ --線や塗りはなし set EPSobj to place this\_item on myRect --ファイルを作成したボックスに配置する -- (配置画像を変数EPSobjに入れる) set myB to geometric bounds of EPSobj --配置画像(変数EPSobj)の領域を調べる --geometric bounds は{Y1,X1,Y2,X2}で返ってくる set H to (item 3 of myB) - (item 1 of myB)--高さを取り出す set W to (item 4 of myB) - (item 2 of myB)--幅を取り出す if H < 297 and W < 210 then --A4縦より小さいなら set PW to 210 set PH to 297 else if H < 210 and W < 297 then --A4横より小さいなら set PW to 297 set PH to 210 else if H < 364 and W < 257 then --B4縦より小さいなら set PW to 257 set PH to 364 else if H < 257 and W < 364 then --B4横より小さいなら set PW to 364 set PH to 257 else -- それ以外 if H > W then --A3縦 set PW to 297 set PH to 420 else --A3横 set PW to 420 set PH to 297 end if end if set properties of document preferences to {page height:PH, page width:PW} --ドキュメントのサイズを変更する。 set geometric bounds of myRect to {0, 0, PH, PW} --rectのサイズをページサイズにする fit myRect given center content --画像をセンターあわせにする。

save to Fpath --Fpathに保存する。 end tell end tell

set Finfo to info for this\_item

# end setEPS2

# EPSのページ<u>配置</u>

フォルダ内のEPSファイルを次々にページに配置していきます。InDesign でrectangleを作る場合、座標をスプレッドで指定するため、(横組で右ペー ジX座標が0ならX=210で指定する。)まずページ自体の座標を調べその座標 を基準にrectangleを作成しています。

set myPer to 100 set NURI to 3 --塗り足し(0にすると塗り足しなし)

```
tell application "Adobe InDesign CS2_J" set myVersion to version
```

```
if "4.0." is not in myVersion then
      --InDesignのバーション確認
      display dialog "Adobe InDesign CS2で使用してください。¬
         InDesign2.0が起動している場合は一旦終了し、スクリプトも¬
         再起動してください。
      return
   end if
end tell
set myFol to choose folder with prompt "フォルダを選択"
set myFol to myFol as string
set myPage to 1--変数myPageを1にしておく。
repeat with myFile in list folder myFol without invisibles
   --フォルダ内のアイテム分繰り返す
   --以降のif文までは選択ファイル配置&保存を参照
   set this_item to (myFol & myFile) as alias
   set FType to file type of (info for this_item)
   set Fkind to kind of (info for this_item)
   if FType is "EPSF" or FType is "EPSP" or FType is "PDF " or \neg
      FType is "8BPS" or FType is "TEXT" or \neg
      Fkind is "Adobe Photoshop \mathcal{P}\mathcal{T}\mathcal{N}" or FType is "TIFF" or \neg
         Fkind is "TIFF 書類" or Fkind is "EPS ファイル" then
      my setEPS(myPage, myFol & myFile, NURI, myPer)
      --オリジナル関数setEPSを呼び出す
      set myPage to myPage + 1
      --変数myPageに1をプラスする。
   end if
end repeat
on setEPS(myPage, inputFile, NURI, myPer)
   try
      tell application "Adobe InDesign CS2_J"
         tell active document
           if not (exists of page myPage) then
              make page at end
           end if
           set myB to bounds of page myPage
           set Y to (item 1 of myB) - NURI
           set X to (item 2 of myB) - NURI
           set H to (item 3 of myB) - (item 1 of myB) + NURI * 2
           set W to (item 4 of myB) - (item 2 of myB) + NURI * 2
           tell page (myPage)
              set myRect to make rectangle at beginning with properties \neg
                 {geometric bounds:{Y, X, Y + H, X + W}, stroke weight:0, \neg
                 fill color:"None", stroke color:"None"}
              set EPSobj to place inputFile on myRect
              tell EPSobj
                 set properties to ¬
                    {vertical scale:myPer, horizontal scale:myPer}
              end tell
              fit myRect given center content
           end tell
         end tell
      end tell
   end try
end setEPS
PDFのページ配置
```

まずAcrobatでPDFを開きページ数を数えます。そのあとでInDesignのド キュメントにPDFを1ページづつ配置していきます。さきほどのEPS配置と良 く似ていますがPDFの処理が付け加えられています。 set myPer to 100 set NURI to 3 --塗り足し(Oにすると塗り足しなし) set ANS to display dialog "ドキュメントの何ページ目から配置しますか? " default answer "1" set inddPage to text returned of ANS set inddPage to inddPage as integer set pdfPage to 1 set inputFile to choose file with prompt "pdfファイルを選択" set Fkind to kind of (info for inputFile) if Fkind is "PDF 書類" or Fkind is "Adobe PDF document" then --AcrobatでPDFを開きページ数を数える tell application "Adobe Acrobat 7.0 Professional" open inputFile

set AllPage to count page of document 1 close document 1

```
repeat AllPage times --AllPage分繰り返す。
     set myError to my setEPS(pdfPage, inddPage, inputFile, NURI, myPer)
     set pdfPage to pdfPage + 1
     set inddPage to inddPage + 1
     if myError is "ERROR" then
       exit repeat
     end if
  end repeat
end if
--オリジナル関数setEPSの宣言
on setEPS(pdfPage, inddPage, inputFile, NURI, myPer)
  --ここより下でend tryより上を試す(エラーが出ても止まらないようにするため)
  try
     --"Adobe InDesign CS2_J"を呼ぶ
     tell application "Adobe InDesign CS2_J"
       set page number of PDF place preferences to pdfPage
       set PDF crop of PDF place preferences to crop media
       --"最前面のドキュメント"を呼ぶ
       tell active document
          --もし変数myPageのページが存在しないなら
         if not (exists of page inddPage) then
            --最後にページをつくる
            make page at end
          end if
          --ページの領域を変数myBに入れる{Y1,X1,Y2,X2}で返ってくる
         set myB to bounds of page inddPage
         --Y1より変数NURIを引いた分だけ変数Yに入れる
          set Y to (item 1 of myB) - NURI
         --X1より変数NURIを引いた分だけ変数Xに入れる
          set X to (item 2 of myB) - NURI
          --Y2よりY1を引き変数NURI*2を足した分だけ変数Hに入れる
          set H to (item 3 of myB) - (item 1 of myB) + NURI * 2
          --X2よりX1を引き変数NURI*2を足した分だけ変数Wに入れる
         set W to (item 4 of myB) - (item 2 of myB) + NURI * 2
          --"ページ"変数myPageを呼ぶ
         tell page (inddPage)
            --画像ボックスを作り変数myRectに入れる
            -- (画像ボックスのプロパティは領域{Y, X, Y + H, X + W}、
            --線幅0mm、ぬりなし、線の色もなし)
            set myRect to make rectangle at beginning with properties \neg
             {geometric bounds:{Y, X, Y + H, X + W}, stroke weight:0, ¬
            fill color:"None", stroke color:"None"}
            --変数myRectの中にinputFileを配置し結果を変数EPSobjに入れる
            set PDFobj to place inputFile on myRect
            --EPSobjを呼ぶ
            tell PDFobj
               --水平方向の比率と垂直方向の比率を変数myPerにする
               set properties to {vertical scale:myPer, horizontal scale:myPer}
            end tell
             --myRectにセンター揃えの命令を送る
            fit myRect given center content
         end tell
       end tell
     end tell
     return "
  on error
     return "ERROR"
  end try
end setEPS
```

# 名刺の10枚面付け

end tell

```
名刺を10枚分A4の用紙に面付けします。X,Yの数字を変更すれば位置を変
える事ができます。
set inputFile to choose file with prompt "ファイルを選択してください"
tell application "Adobe InDesign CS2_J"
tell page 1 of document 1
set X to 14
set Y to 11
set W to 91
set H to 55
repeat with N1 from 1 to 2
set X2 to X + W * (N1 - 1)
repeat with N2 from 1 to 5
set Y2 to Y + H * (N2 - 1)
```

```
make new rectangle at beginning with properties ¬
{geometric bounds:{Y2, X2, Y2 + H, X2 + W}, ¬
stroke color:"None", fill color:"None"}
set placeFile to place inputFile on rectangle 1
fit rectangle 1 given center content
end repeat
end repeat
```

end tell

end tell

# 名刺の10枚面付け2

上と同じスクリプトですが一生懸命考えると6行になりました。 set inputFile to choose file with prompt "ファイルを選択してください" repeat with N1 from 1 to 10 tell application "Adobe InDesign CS2\_J" to make new rectangle at beginning of page 1 of document 1 with properties ¬

stroke color:"None", fill color:"None"}

tell application "Adobe InDesign CS2\_J" to place input File on rectangle 1  $\neg$  of page 1 of document 1

tell application "Adobe InDesign CS2\_J" to fit rectangle 1 of page 1  $\neg$  of document 1 given center content

end repeat

#### 縦組にする

tell application "Adobe InDesign CS2\_J" tell active document tell page 1 set story orientation of story preferences of parent story of text frame 1 to vertical end tell end tell end tell

# 特殊なノンブル

WORDのPDFが元原稿で、それにあわせて全角数字でどうしてもノンブル を入れなくては行けない時のサンプルです。これは単ページのドキュメント のセンター下にテキストフレームを作りそこに全角数字のノンブルを入れま す。

```
tell application "Adobe InDesign CS2_J"
   tell active document
     set PS to paragraph style "ノンブル"
     set countPage to count pages
      repeat with N from 1 to countPage
        tell page N
           set myStr to my HanToZen((N) as string)
           --ページ番号をオリジナル関数HanToZenを使って全角にする。
           set Tobj to make text frames at beginning with properties \neg
              {contents:myStr, visible bounds:¬
              {297 - 15, 210 / 2 - 20, 297 - 10 + 5, 210 / 2 + 20}}
              --テキストフレームを作成し文字を入れる
           set applied paragraph style of paragraph 1 of Tobj to PS
           --スタイルを当てる。
        end tell
     end repeat
   end tell
end tell
--オリシナル関数HanToZen
on HanToZen(myStr)
   set findList to {"1", "2", "3", "4", "5", "6", "7", "8", "9", "0"}
   --半角文字リストを作成
   set repList to {" 1 ", " 2 ", " 3 ", " 4 ", " 5 ", " 6 ", " 7 ", " 8 ", " 9 ", " 0 "}
   --全角文字リストを作成
   repeat with N from 1 to count findList
     set myStr to my FindAndRep(item N of findList, item N of repList, myStr)
      --リスト分検索置換
   end repeat
   return myStr
end HanToZen
```

```
--オリシナル関数FindAndRep(検索置換)
on FindAndRep(findStr, repStr, motoStr)
```

set OriginalDelimiters to AppleScript's text item delimiters set AppleScript's text item delimiters to {findStr} set motoStr to text items of motoStr set AppleScript's text item delimiters to {repStr} set motoStr to motoStr as string set AppleScript's text item delimiters to OriginalDelimiters return motoStr end FindAndRep

# 段落1行に長体

下記は段落(paragraph)の文字列と見せかけの行(line)の文字列を比べ、同 じになるまで3%きざみで長体をかけます。 tell application "Adobe InDesign CS2\_J" tell document 1 set selectedItems to selection if selectedItems is {} then return end if set selItem to item 1 of selectedItems set myPer to 97 --まずスタートパーセントを97にする。 repeat -繰り返し set pStr to every paragraph of selItem as string --段落のテキストを取り出す set Lstr to line 1 of selltem as string --ライン (みかけの行) のテキストを取り出す if pStr is not Lstr then--もし段落と見かけの行が違うなら --変倍をかける set horizontal scale of paragraph 1 of selItem to myPer --パーセントから3を引いておく set myPer to myPer - 3 else--段落と見かけの行が同じなら exit repeat--繰り返しを抜ける end if end repeat end tell end tell

# 改ページ文字を入れる

```
ページの最後に「改頁」という文字を挿入します。なんでこんなことする
かというとこのテキストをマイクロソフトのワードにペーストし改頁を本物
の改ページに置き換えます。するとワードの索引作成機能が使えるというわ
けです。ワードの方が便利なときもあるというサンプルですね。ちなみにワー
ドの索引作成機能は私は良く知らないので質問しないでください。
 このスクリプトのポイントはページの最初から処理を行うと「改頁」を入
れた瞬間テキストが次ページにあふれどこが改ページなのかわからなくなる
のでページの後ろから処理していってる事。
 tell application "Adobe InDesign CS2_J"
    tell document 1
     set PageCount to count pages
     repeat with N from 0 to PageCount - 1
       set P to PageCount - N
        tell page P
         set Tcount to count text frames
          --テキストフレームの数を数える
         repeat with T from 1 to Tcount
            set myB to visible bounds of text frame T
           set W to (item 4 of myB) - (item 2 of myB)
           set H to (item 3 of myB) - (item 1 of myB)
           --テキストフレームの大きさを調べて
           if 113 < W and 162 < H then
              --大きければ本文のテキストフレームとする。
             set myCha to character -1 of text frame T
              --最後の文字を取り出す。
             set character -1 of text frame 1 to myCha & "<改頁>"
              --最後の文字を最後の文字+<改頁>にする。
           end if
         end repeat
       end tell
     end repeat
    end tell
 end tell
```

# searchをつかった検索置換

searchはInDesignの検索置換です。かなりいろいろできるのではまります。 下記スクリプトでは(1)をOpenTypeの(1)にしています。必ず検索置換設 定を記録して最後に復帰しておく事と、検索前に検索置換設定を空にしてお くことが必要です。 tell application "Adobe InDesign CS2\_J" set oldFindPreferences to properties of find preferences --検索設定を変数oldFindPreferencesに入れておく set oldChangePreferences to properties of change preferences --置換設定を変数oldFindPreferencesに入れておく tell active document tell page 1 my FindRep1(text frame 1, "(1)", "<2474>") --オリジナル関数を呼び出す end tell end tell set properties of find preferences to oldFindPreferences --検索設定を元に戻す set properties of change preferences to oldChangePreferences --置換設定を元に戻す end tell on FindRep1(TF, findStr, repStr) tell application "Adobe InDesign CS2\_J" set find preferences to nothing --検索設定をなしにする。 set change preferences to nothing --置換設定をなしにする。 tell active document search TF for findStr replacing with repStr end tell end tell end FindRep1

#### 段落スタイル

同じくsearchを使って検索しているのですが、下記は"■数字."の文字列を 検索し見つかれば"■見出し"という段落スタイルを付けています。 tell application "Adobe InDesign CS2\_J" set oldFindPreferences to properties of find preferences set oldChangePreferences to properties of change preferences tell active document tell page 1 my setPstyle(text frame 1, "■^9.", "■見出") end tell end tell set properties of find preferences to oldFindPreferences set properties of change preferences to oldChangePreferences end tell on setPstyle(TF serchString, styleName) tell application "Adobe InDesign CS2\_J" set find preferences to nothing set change preferences to nothing tell active document set PS1 to paragraph style styleName search TF with find attributes {find text:serchString} with change attributes {applied paragraph style:PS1} end tell end tell end setPstyle

# 文字スタイル

```
下記は文字スタイルのサンプルです。
tell application "Adobe InDesign CS2_J"
tell active document
set CS1 to character style "文字スタイル 1"
tell text frame 1 of page 1
set applied character style of characters 1 thru 2 to CS1
end tell
end tell
end tell
```

文字スタイルのフォントを変更

```
文字スタイルに設定されているフォントを変更します。
tell application "Adobe InDesign CS2_J"
tell document 1
tell character style "英語"
set applied font to "Times New Roman PS MT"
set point size to "6 Q"
end tell
end tell
end tell
```

### 字取り変更

Iビームカーソルでテキストを選択し、今9字取りの文字列を7字取りに変 更といったことができるスクリプト tell application "Adobe InDesign CS2\_J" tell document 1 --最小3文字 set ANS to display dialog "何字取りを何字取りにしますか?¬ " default answer "9/7" buttons {"OK"} set myStr to text returned of ANS set motoJIDORI to 9 set new lidori to 7 set motoJIDORI to my nthFields(myStr, "/", 1) set newJidori to my nthFields(myStr, "/", 2) set selectedItems to selection if selectedItems is {} then return end if set selftem to item 1 of selectedItems tell selltem set jidori of every character whose jidori is motoJIDORI to newJidori end tell end tell end tell on nthFields(myStr, sep, num) set OriginalDelimiters to AppleScript's text item delimiters set AppleScript's text item delimiters to {sep} set myStr to text items of myStr set AppleScript's text item delimiters to OriginalDelimiters return item num of myStr end nthFields

# 字形変更

選択されたテキストフレーム内の文字を1文字づつあたっていき連続数字 なら等幅半角字形に1ケタ数字なら等幅半角字形で前後に4分アキを入れる。 本当に1文字づつあたっていく超ベタなスクリプト。ほんとはずかしい。 serchを使った方が早いですね。興味ある方はチャレンジしてみてください。 set findList to ['0', '1', '2', '3', '4', '5', '6', '7', '8', '9'] set findListCount to count findList

```
tell application "Adobe InDesign CS2_J"
  tell document 1
     set selectedItems to selection
     if selectedItems is {} then
        display dialog "テキストフレームを選択ツール(黒矢印)で¬
           選択してください。'
        return
     end if
     repeat with selltem in selectedItems
        if class of selItem is not text frame then
           display dialog "テキストフレームを選択ツール(黒矢印)で¬
              選択してください。
           return
        else
           set Pnum to count paragraphs of selItem
           repeat with P from 1 to Pnum
              set myPara to paragraph P of selItem
              set FLG to false
              repeat with FL from 1 to findListCount
                if item FL of findList is in myPara then
                   set FLG to true
                   exit repeat
                end if
              end repeat
              if FLG is true then
```

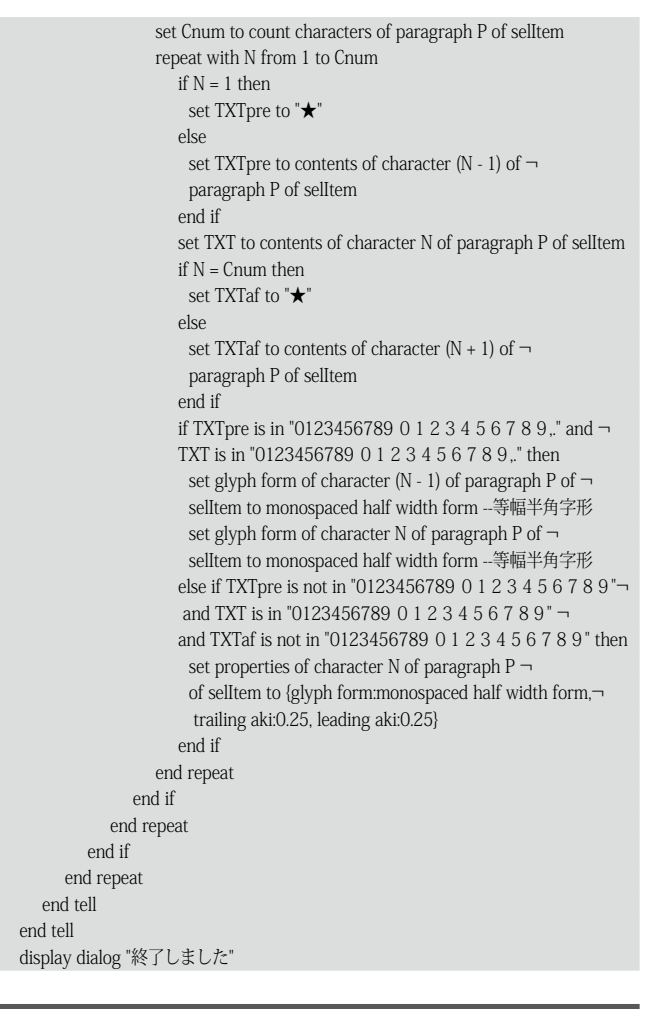

# text frameに(Tag付き)テキストを読み込む

スクリプトラベルで"L01spec"と名前をつけたtext frameにファイル tempL01.txtを流し込みます。

my test("LO1spec", "TAKEUCHI:作業中:temp:tempL01.txt")

on test {myLabel, FilePath} set myLabel to myLabel as string set FilePath to FilePath as string tell application "Adobe InDesign CS2\_J" tell text frame myLabel of document 1 tell text 1 place FilePath end tell end tell return "true" end nu

# ルビ

```
tell application "Adobe InDesign CS2_J"
tell document 1
tell text frame 1
set contents to "竹内 亭"
set ruby flag of character 1 to yes
set ruby string of character 1 to "たけ"
set ruby flag of character 2 to "うち"
set ruby flag of character 4 to yes
set ruby string of character 4 to yes
set ruby string of character 4 to "とおる"
end tell
end tell
```

# テキストを表に<u>ペースト</u>

クリップボードのテキストをInDesignCSの表の選択部分にペーストしま す。行や列の概念は無く3行4列の表なら単純に1番目から12番目までのセル にテキストを入れます。もしエクセルの表が2行6列でもセルの数は同じな ので内容は入れ替わります。 set myTable to the clipboard set OriginalDelimiters to AppleScript's text item delimiters set AppleScript's text item delimiters to {return} set myTable to text items of myTable set AppleScript's text item delimiters to {tab} set myTable to myTable as string set myTable to text items of myTable set AppleScript's text item delimiters to OriginalDelimiters tell application "InDesign CS\_J" set contents of selection to myTable --表組の内容を入れ替える。 end tell

# 選択された表を調べる

表の選択部分は表全体の何行目で何列目かを調べたい時、下記スクリプト で選択された表の中の1つめのセルの名前を取り出せます。"1:3"といった感 じで返ってくるので":"区切りで分割します。もっと良い方法がありそうだけ どわからなかった。。。。

tell application "Adobe InDesign CS2\_J"
-選択した表のcell 1は表全体の何行目か調べる
set myRow to index of parent row of cell 1 of selection as integer
-選択した表のcell 1の名前を調べる("1:3")とかで返ってくる
get name of cell 2 of selection
end tell

# 表の罫線を変更する

表の罫線を変更します。選択したセルの下罫線だけを変える設定でカスタ マイズすればいろんなバリエーションを作れます。 set OriginalDelimiters to AppleScript's text item delimiters set myWaight to "0.0 mm" tell application "Adobe InDesign CS2\_J" tell document 1 set selectedItems to selection if selectedItems is {} then return end if set selftem to item 1 of selectedItems set startCell to name of selItem set AppleScript's text item delimiters to {":"} set startCell to text items of startCell set startX to item 1 of startCell set startY to item 2 of startCell set indRowCount to count rows of selItem set indColumnCount to count columns of selItem --set left edge stroke weight of column (startX) of selItem to myWaight --set right edge stroke weight of column (startX + indColumnCount - 1) of selItem to myWaight set bottom edge stroke weight of row (startY + indRowCount - 1) of selItem to myWaight end tell

end tell

set AppleScript's text item delimiters to OriginalDelimiters

# 表内のあふれた文字に長体

表内の文字のオーバーフローに長体をかけます。オーバーフローのチェックにはoverflowsというプロパティを調べます。これはtext frameでも同じです。

tell application "Adobe InDesign CS2\_J"

set mySele to class of selection --選択されたアイテムが

if mySele is cell or mySele is table then --もしセルかテーブルなら

set selecount to count cells of selection --セルの数を数える

repeat with C from 1 to selecount -- セルの数分くりかえす

if overflows of cell C of selection then --セルのテキストがあふれていたら repeat with myPer from 100 to 30 by -2 --100%から30%まで2%刻みで

set horizontal scale of every paragraph of cell C of  $\neg$ 

selection to myPer --長体をかけていく

if not overflows of cell C of selection then

--セルのテキストが収まったら

exit repeat --くりかえしを抜ける

```
end if
end repeat
else
display dialog "表を選択してください"
end if
end tell
```

# 疑似囲み罫

ページ内の数段落分をコラムのように囲む事はInDesignではできません。 かわりに1セルだけの表を使うのですが、めんどうなのでスクリプトで選択 範囲を表にします。それでもページをまたぐ囲みはできないのですが。。。 tell application "Adobe InDesign CS2\_J" tell document 1 set PS to paragraph style "本文囲み内" set newTable to convert to table selection column separator " $\stackrel{\scriptscriptstyle \wedge}{\rightarrowtail}$  "  $\neg$ row separator "☆" --行区切り列区切りを(ありえなさそうな文字)"☆"にしています。 set applied paragraph style of paragraphs 1 thru -1 of  $\neg$ cell 1 of newTable to PS set bottom edge stroke weight of cell 1 of newTable to 0.1 set right edge stroke weight of cell 1 of newTable to 0.1 set left edge stroke weight of cell 1 of newTable to 0.1 set top edge stroke weight of cell 1 of newTable to 0.1 set bottom inset of cell 1 of newTable to 3.25 set top inset of cell 1 of newTable to 3.25 set left inset of cell 1 of newTable to 0 set right inset of cell 1 of newTable to 0 set width of cell 1 of newTable to 130 end tell

end tell

# 表の行を追加する

tell application "Adobe InDesign CS2\_J" tell document 1 tell text frame 1 make row of table 1 set rowCount to count rows of table 1 end tell end tell end tell

### 値段表の値段を一律料金アップする

表の中の選択部分の値段を取り出し入力した値をプラスします。値段の"," のつけかたがベタです。。。。

set ANS to display dialog "値段を入力してください。" default answer "1000"

set plusNum to text returned of ANS

set plusNum to my replaceAll(plusNum, "円", "")

set plusNum to my replaceAll(plusNum, ",", "")

set plusNum to plusNum as integer

set OriginalDelimiters to AppleScript's text item delimiters set AppleScript's text item delimiters to {""}

tell application "Adobe InDesign CS2\_J" tell active document tell selection set cellCount to count cells repeat with N from 1 to cellCount set myData to contents of cell N set myData to my replaceAll(myData, "円", "") set myData to my replaceAll(myData, ",", "") set myData to myData as integer set myData to myData + plusNum set myData to myData as string if length of myData = 4 then set myData to (character 1 of myData & "," & characters 2 thru 4 of myData & "円") as string else if length of myData = 5 then set myData to (characters 1 thru 2 of myData & "," &  $\neg$ characters 3 thru 5 of myData & "円") as string else if length of myData = 6 then set myData to (characters 1 thru 3 of myData & "," & characters 4 thru 6 of myData & "円") as string end if

```
set contents of cell N to myData
end repeat
end tell
end tell
end tell
set AppleScript's text item delimiters to OriginalDelimiters
```

on replaceAll(motoStr, findStr, repStr)

set OriginalDelimiters to AppleScript's text item delimiters set AppleScript's text item delimiters to {findStr} set motoStr to text items of motoStr set AppleScript's text item delimiters to {repStr} set motoStr to motoStr as string set AppleScript's text item delimiters to OriginalDelimiters return motoStr

end replaceAll

### PDFのブックマーク作成

ウィンドウ=>インタラクティブのブックマークパレットにブックマーク を作成します。スクリプトを実行すると下図のような状態になり、PDFを作 成するとこのブックマークは生きてきます。

| 000            |       |
|----------------|-------|
| ハイバーリンク ブックマーク | •     |
| ▼ 🗅 567        |       |
| D 5            |       |
| <b>b</b> 6     |       |
| D 7            |       |
|                | a 8 0 |

プログラムとしてはhyperlinkオブジェクトをまず作成し、そこにリンク 先のページやそのページの開き方の設定をしておきます。出来上がった hyperlinkオブジェクトの情報は見えないのですが、2回目に同じ名前のもの を作ろうとするとエラーが出てしまいます。

次にブックマークを作成。それのプロパティに先ほど作成したhyperlink オブジェクトを入れておくと出来上がりです。

作ったブックマークの中にもう一つブックマークを作ると上図のように入 れ子になったブックマークが出来上がります。

tell application "Adobe InDesign CS2\_J"

- tell document 1
  - --★ここから下でページへのリンクの親メニューを作成できる
  - set theDest to make hyperlink page destination with properties ¬
  - {destination page:page 5, view setting:fit window} set oyaBookMark to make bookmark with properties  $\neg$

{destination:theDest, name:"567"}

--★ここから下でページへのリンクを作成できる

set theDest to make hyperlink page destination with properties ¬ {destination page:page 5, view setting:fit window}

make bookmark at end of oyaBookMark with properties  $\neg$ 

{destination:theDest, name:"5"} --★ここから下でページへのリンクを作成できる

set theDest to make hyperlink page destination with properties ¬ {destination page:page 6, view setting:fit window}

make bookmark at end of oyaBookMark with properties ¬ {destination:theDest, name:"6"}

-★ここから下でページへのリンクを作成できる

set theDest to make hyperlink page destination with properties ¬ {destination page:page 7, view setting:fit window}

make bookmark at end of oyaBookMark with properties  $\neg$  {destination:theDest, name:"7"}

end tell

end tell

# PDFハイパーリンク作成

こちらはハイパーリンク作成のサンプル。けっこう難しいです。最初にブッ クマークと同じくハイパーリンクオブジェクトを作成し、次にリンクテキス トのリンク部分の領域を設定します。最後にリンクオブジェクトを作成し、 その時、先ほど作成した2つの設定と下線の設定などを行って完成です。こ んなところを読んでいるあなたはかなりのマニア。 tell application "Adobe InDesign CS2\_J" tell document 1 get properties of hyperlink 1 -★ここから下でテキストをクリックしてページへのリンクを作成できる set theDest to make hyperlink page destination with properties ¬ {destination page:page 3, view setting:fit window} set myhyperlink to make hyperlink text source with properties ¬ {source text:text from character 1 to character -2 of paragraph 2 of  $\neg$  text frame 1 of page 1}

make hyperlink with properties {border color:black, highlight:invert, border style:solid, hidden:false, destination:theDest, source:myhyperlink, name:"456789", visible:false, width:thin}

end tell end tell

# 第7章 Acrobatと Photoshopほか

AcrobatもPhotoshopもスクリプト対応です。 AcrobatはAppleScript対応なのですがページ内の文字を調べる 事ができませんし、ブックマークを作ろうとすれば日本語が文字 化けします。

Photoshopはピクセルの色が取り出せないので画像によって処 理を変える自動補正のようなしくみは難しいかもしれません。

# PDFにしおりをつける

各ページに飛ぶようにページ数のしおりをつくります。残念ながら日本語 のしおりはできません。

tell application "Adobe Acrobat 7.0 Professional" tell document 1

end repeat end repeat end rel end rel end rel end rel end rel end rel end rel end rel end rel end rel end rel

# PDFをバラす

1つのPDFをページごとにバラバラにする。ほとんど使う事は無いが、そう いう仕事がくれば重宝。ファイルを開いて1ページ以外を全部削除して保存、 閉じる。またファイルを開いて2ページ以外全部削除して保存。。。われなが らベタベタなスクリプト。duplicateは使えなかったのかどうかは不明。 set saveFolder to choose folder with prompt "PDF保存先フォルダを選択" set saveFolder to saveFolder as string tell application "Adobe Acrobat 7.0 Professional" try set TargetFile to file alias of document 1 set pageCount to count pages of document 1 on error set TargetFile to choose file with prompt "PDFファイルを選択してください" open TargetFile delay 2 set pageCount to count pages of document 1 end try close document 1 repeat with P1 from 1 to pageCount open TargetFile set pageCount2 to count pages of document 1 set FLG to false repeat with P2 from 1 to pageCount2 if P1 is P2 then set FLG to true else if FLG is false then delete page 1 of document 1 else delete page 2 of document 1

end if end if end repeat set Fname to saveFolder & P1 & ".pdf" as string save document 1 to file Fname close document 1 end repeat end tell

# しおりのプロパティ変更

しおりをクリックした時のページの開き方を変更する。 tell application "Adobe Acrobat 7.0 Professional" tell document 1 set bookMarkCount to count bookmark repeat with N from 1 to bookMarkCount set fit type of bookmark N to fit width end repeat end tell end tell

# 簡易デジタル検版

下記スクリプトをアプリケーションで保存。ドロップレットになります。初 校と再校のJPEGを用意して、ドロップレットにドロップするとPhotoshop で開き重ねて差分のみ表示します。

on open theList if the number of theList is not 2 then display dialog "画像は2つドロップしてください。" else tell application "Adobe Photoshop CS2" open item 1 of theList open item 2 of theList set x2 to width of document 1 as pixels set y2 to height of document 1 as pixels select current document region {{0, 0}, {x2, 0}, {x2, y2}, {0, y2}} activate copy selection of current document close document 2 saving no paste tell document 1 set blend mode of layer 1 to difference merge visible layers adjust layers using inversion paste make new art layer with properties {opacity:80} select region {{0, 0}, {x2, 0}, {x2, y2}, {0, y2}} fill selection with contents ¬ {class:RGB color, red:255, green:255, blue:255} set properties of layer 3 to ¬ {background layer:false, blend mode:multiply} move layer 3 to beginning end tell end tell end if end open

# Excelサンプル。セル内の改行を<br>にする

Exccelの表をtab区切りやcsvで書き出すときにセルない改行が入っている と処理が面倒です。スクリプトであらかじめ置換します。 tell application "Microsoft Excel"

tell sheet 1 repeat with X from 1 to 100 set myStr to string value of cell X of row 1 if "update\_date" is myStr then set limitX to X exit repeat end if end repeat repeat with Y from 1 to 1000 set myStr to string value of cell 1 of row Y if "" is myStr then exit repeat end if repeat with X from 1 to limitX set myStr to string value of cell X of row Y if return is in myStr or tab is in myStr then set myStr to my replaceAll(myStr, ASCII character (10), "") set myStr to my replaceAll(myStr, return, "<br>'') set myStr to my replaceAll(myStr, tab, "<tab>") set the formula of cell X of row Y to myStr end if

end repeat end repeat end tell

end tell

on replaceAll(motoStr, FindStr, repStr)

set OriginalDelimiters to AppleScript's text item delimiters set AppleScript's text item delimiters to {FindStr}

set motoStr to text items of motoStr

set AppleScript's text item delimiters to {repStr}

set motoStr to motoStr as string

set AppleScript's text item delimiters to OriginalDelimiters

return motoStr end replaceAll

# Finder拡張子表示

set myFol to choose folder with prompt "フォルダを選択" repeat with myFile in list folder myFol without invisibles set targetFile to (myFol as string) & (myFile) as alias tell application "Finder" set extension hidden of targetFile to false end tell end repeat

# Finderアクセス権変更

on run

set curItem to choose folder with prompt "フォルダを選択" my chmod777(curItem) end run

on open theList repeat with curltem in theList my chmod777(curltem) end repeat end open

on FolderLoop(curItem) -フォルダを送る set this\_info to info for curItem set folderFlg to folder of this\_info if folderFlg then -ファルダだったら set myFol to curItem as string repeat with myFile in list folder myFol without invisibles set curItem to (myFol & myFile) as alias my FolderLoop(curItem) end repeat else my chmod777(curItem)

end if end FolderLoop

on chmod777(curItem) set myPath to POSIX path of curItem set cmdStr to "chmod -R 777 " & myPath do shell script cmdStr end chmod777

# mail新規メールに定型文挿入

tell application "Mail"

tell outgoing message 1 set paragraph 1 to "株式会社 ○○御中" & return & "○○○さま" & return --tell paragraph 1 --get properties --end tell end tell end tell

# classic環境のQuarkXPress

classic環境のQuarkをOSXのAppleScriptで動かすのは思ったほど難しくな く変更なしでも動きます。ただsortは失敗しました。あとファイルのあつか いはうまく動かない事があるので注意が必要です。classic環境のスクリプト 編集プログラムで動かす方法もあります。最新のマシンだとかなり高速に動 きます。

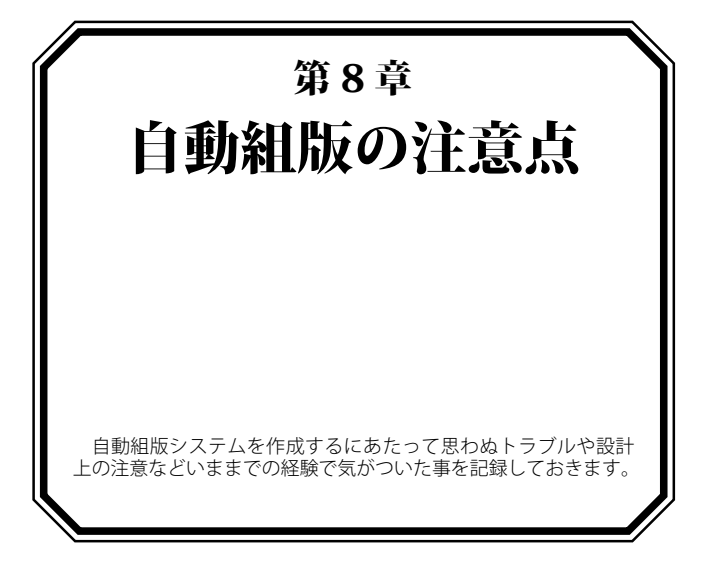

# データベース設計

データベース設計時の注意点は毎週発行のチラシの場合は最新のDBが常 によいとは限らない事です。先週のチラシは400gの商品で、今週から300g になる商品がでてくるかもしれないですし、9月の1週からリニューアルし てパッケージと商品名が変わるのですが8月末までは前のままの商品など。 先週分のDBと今週分のDBは切り離して残しておく仕組みが必要です。

また、しっかり設計してがんじがらめになるよりもいくらでも項目を増や せるようにしておく事が重要です。これは例えば求人情報誌で給料の項目が 1つしかないと、大卒、短大、高卒、アルバイトなどなど複数の給料が入る 事にあったときに困るからです。不動産のDBだって、最寄り駅の項目を予 備込みで2つ作っておくと、必ず3つの最寄り駅がある物件がでてきます。 最寄り駅まで徒歩20分だけど最寄りバス停までなら2分とかとにかくいろん な例外が出てきます。最初から確認していてもあとから必ず設計変更になる ので、とにかくゆる~く作っておくのがコツです。

また入力ミスや間違って消すような事も必ずあるので更新履歴からいつで ももとに戻せる仕組みも必要です。プルダウンを多用するとDB的には間違 いのない確実なデータが手に入りますが、入力がわずらわしくなるのでなる べく単純に入力してあげられるようにすることも大切です。

# 理論上できるのと動かしきるのは大違い

自動組版となると必ず大量です。1ページだけ作れてもこのまま400ページとはいきません。1ページ流す場合と400ページ流す場合は別のものになります。大量処理中にさまざまなエラーがおこるからです。

IllustratorでのSTOP現象はIllustratorの章で説明しましたが、Illustratorが何 らかの理由で落ちて再起動中にもAppleScriptはどんどんコマンドを送り、 なにも文字を流せていないのに保存のコマンドをIllustratorに送ったりする 事があります。これを防ぐには流し終わったIllustratorファイルに本当に流 し終わっているか調べるコマンドをおくります。

またInDesignにaiファイルを100ほど配置すると動かなくなります。epsなら動きますがCS2にEPSを100枚配置すると1枚ほど抜ける事があります。この場合も配置した後で配置できたか確認するスクリプトも書く必要があります。

# ヒューマンエラー

人間は機械ではないのでヒューマンエラーは必ずおこります。その際に動かなくなって自動組版自体できなくなるとたいへんなので、まず人にやさしいプログラム(全角半角を間違えても自動で動いてくれるような。。。)を心がけます。またストップした場合もなるべく原因を特定できるようなヒントをプログラムからエラーメッセージとして出してあげたいものです。(現実はさまざまなエラーを想定するのがかなり難しいです。)

# 事故

自動組版後にイレギュラーで手を加えた後でもう一度自動組版すると先祖 帰りしてしまいます。この先祖帰りはたちが悪くてだれも見つける事はでき ません。というのも校正する際訂正箇所はかならずきっちり見るのですが、 訂正箇所以外には目がいかないのです。これはだれもが全員そうです。まさ か初校でOKだった箇所がおかしくなっているなど想像がつきません。とく にリンク画像があぶないです。マシンがかわると同名で別のファイルにリン クし直したりします。inDesignなら警告がでますがIllustratorは警告が出ま せん。これを防ぐにはAcrobatの文書比較を利用した検版システムを使い、 さらに一度手を加えた場所は上から自動でかぶせない事が重要です。

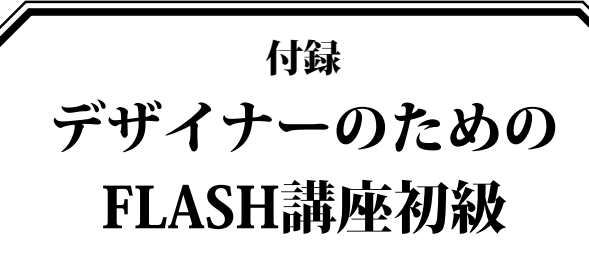

ページが中途半端にあまったので、スクリプトのコメントをどんどん入れたかったのですが力つきました。。。すいません。そのかわりFLASHです。

FLASHの画面を見てください。はじめて触るソフトなのでおそらく見た事の無いパレットの多さに圧倒されそのままどうしてよいのかわからずWindowを閉じておしまい。というみなさんも多いのではないでしょうか?しかしFLASHは考え方さえ理解できれば非常に簡単で良く出来たソフトなのです。最初の一歩だけお手伝いできれば一週間もあればすぐにマスターできるでしょう。

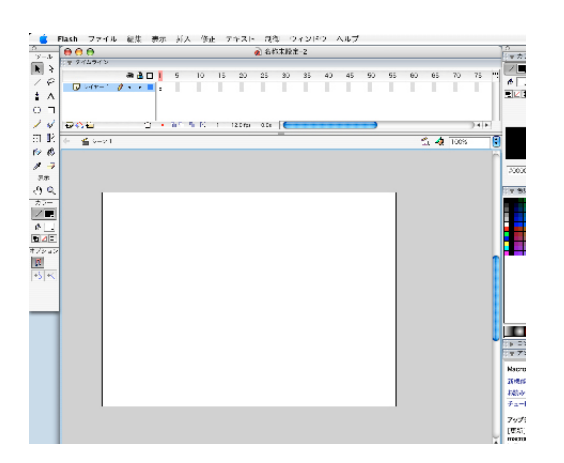

### 2つのマスターすべき事(オブジェクトと時間)

まずはオブジェクトです。こちらは考えかたをグラフィックソフトに置き 換えて考えてみると意外と簡単です。

FLASHがIllustratorやInDesignと違うのは時間の概念です。FLASHはアニ メーションを作り出す事ができるソフトなので時間という考え方が重要で す。こちらはちと難しいです。

# オブジェクトの基本

まずIllustratorで適当な★を書きます。そして書き出しを選びSWF形式で 書き出します。

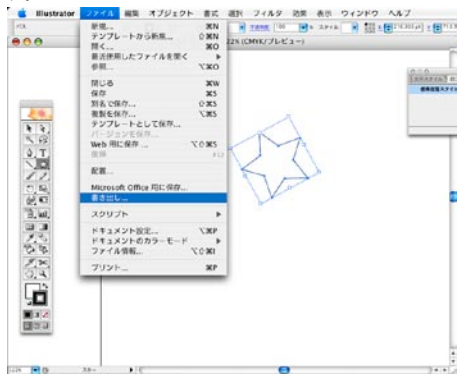

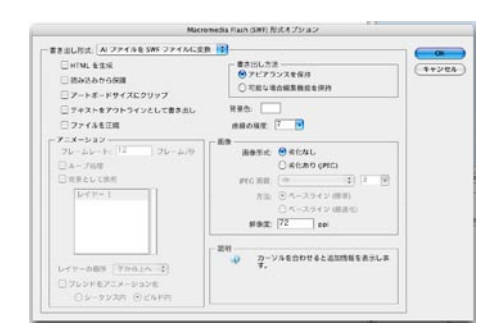

書き出しのオプジョンはいくつかあるのですが図のように設定します。 続いてFLASHでファイルメニューからライブラリに読み込みを選び先ほど 作成したファイルを選びます。InDesign的に考えれば配置です。ただしちょっ と違うのは1時的にライブラリに読み込む事です。

ウィンドウメニューからライブラリを選びライブラリパレットを表示させ ます。そこに先ほど読み込んだ"test.swf"が表示されていると思います。そ れをFLASHのメインウィンドウに配置します。

#### 時間の基本

次に時間です。上部のタイムラインパレットを見てください。細かく区切られていますがこれがフレーム(コマ)です。12.0fpsと小さく書いてあると思いますが、これは1秒12フレームという事です。では2秒目の24フレームの部分をcontrolクリック(右クリック)してキーフレームの挿入を選んでください。

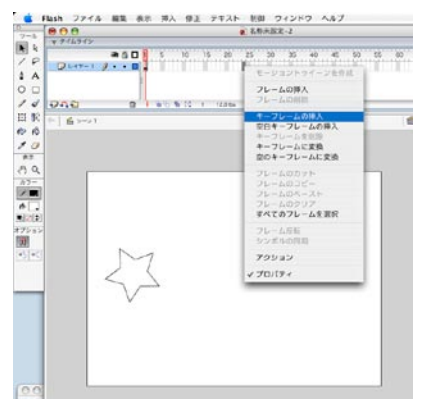

フレームができました。現在表示されているのは24フレーム目、つまり2 秒後状態です。なにも動きが無ければ面白くないので<u>★の位置を動かして</u>み てください。これでアニメーションを確認してみましょう。タイムラインパ レット上部の赤い目印はドラッグできます。ドラッグしてプレビューを確認 してみます。23フレーム目と24フレーム目で★の位置が変化していると思 います。さらに動きをスムーズにすればFLASHアニメの出来上がりです。1 フレーム目から23フレーム目までの間をcontrolクリックし「モーショントゥ イーンを作成」を選びます。

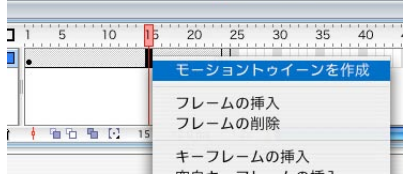

1フレームと24フレームの間に→が出来たと思います。さっきのように赤 い目印をドラッグしてみてください。こんどはスムーズに動きます。これで 立派なFLASHアニメの完成です。ファイルを保存してファイルメニューのパ ブリッシュプレビューからFLASHを選んでみましょう。★がゆっくり繰り返 し動くと思います。

24フレーム目に作ったのはキーフレームでした。最初の1コマ目も実は キーフレームです。タイムラインパレットでキーフレームをクリックすると オブジェクトを動かす事が出来ますが、他のフレームでは動かせません。キー フレームはオブジェクトを置いたりすることが出来るフレームです。キーフ レームとキーフレームの間はモーショントゥイーンを作成すればスムーズに 動きます。これもポイントです。

#### 時間:練習(拡大と回転)

次は★を大きくしてみましょう。36フレーム目にキーフレームを作成し そこに出来ている★を大きくします。回転させてもかまいません。修正メ ニューの変形から伸縮と回転…を選んでください。さらに先ほどと同様に24 ~35フレームの部分をcontrolクリックしモーショントゥイーンを作成しま す。これで大きくなる効果は完成です。

# 時間:練習(パスにそって移動)

オブジェクトを直線的な移動ではなくパスにそって移動させたいときは現 在作業しているレイヤーをcontrolクリックして「モーションガイドを追加」 を選びます。

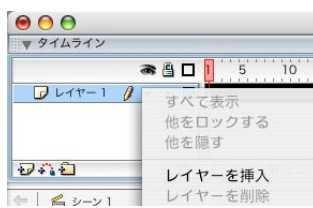

適当にパスを描いてキーフレームのオブジェクトの原点をパスの上に乗る ように移動させます。

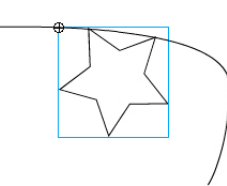

これでプレビューするとパスにそったアニメーションが完成します。 描かれたパスですは本番では表示されません。またガイドレイヤーの下に

Illustratorのサブレイヤーのようにレイヤーを入れると2つ以上のアニメー ションをパスに沿わせる事が出来ます。

※FLASHのパスですがIllutratorと違って黒矢印ツールではビットマップと して選択され白矢印ツールでパスとして扱う事が出来ます。要注意です。

# オブジェクト:練習(FLASHに直接描く)

★のアニメーションができました。ただバックがさみしいので、ちょっと した効果を入れてみましょう。小さな円が大きくなるという効果で簡単なの ですが結構効果的です。

ライブラリパレットのメニューから新規シンボルを選びます。シンボル名 は"maru"にしましょう。タイプはグラフィックです。

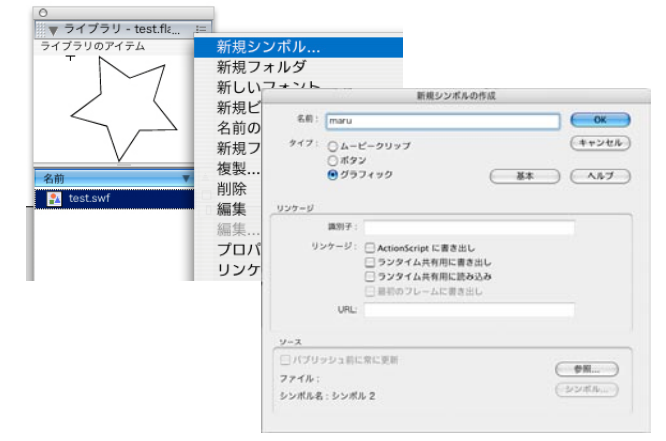

シンボルができあがると画面の★が消えメイン画面真っ白になっていま す。タイムラインも作成したフレームが消えています。よくみると下図のよ うにシーン1 maruとなっています。これは"maru"の編集モードになってい るという事です。シーン1をクリックすると先ほどの★の画面に戻ります。 再び"maru"を編集するにはライブラリパレットの"maru"をダブルクリック します。

| 204            | 12L            |        | Ŷ |
|----------------|----------------|--------|---|
| <del>(</del> - | ≦ <u>シ−ン 1</u> | 諂 maru |   |

"maru"編集モードで真ん中に小さめの○を描いてください。塗りは透明線 は黒にします。とはいってもFLASHでは塗りを透明には出来ません。黒矢印 ツールで選択すると線の部分と塗りの部分が別々に選択できます。これも Illustratorとの大きな違いです。黒矢印ツールで○の真ん中の塗り部分を選 択してdeleteします。○は中央部に来るように移動してください。

#### オブジェクト:練習(小さなMOVIEを作る)

ライブラリパレットのメニューから新規シンボルを選びます。シンボル名 は"marumovie"にしましょう。タイプはムービーです。この"marumovie"に 先ほど作成した"maru"を配置します。(ドラッグドロップで配置できます。) 12フレーム目にキーフレームを作成しこの〇を大きくします。おおきな ○は線が太くてみっともないので下のパレット(プロパティパレット)のア

ルファ(透明度、ほかにもカラーや明度等いろいろ設定できる。)を10%に します。(ちなみにインスタンスとパレットにあるのは"maru"の分身を置い ていると言った意味です。)

| 0 |     | グラフィック       | ; イン | スタンス: maru |          | カラー : | FNJF | • | 10% 🔻 | T |
|---|-----|--------------|------|------------|----------|-------|------|---|-------|---|
|   |     |              | 入れ   | 替え ループ     | 🗧 開始フレーム | :1    |      |   |       |   |
|   | W : | 185.0 X -89  | .6   |            |          |       |      |   |       |   |
|   | н:  | 185.0 Y: -89 | .3   |            |          |       |      |   |       |   |
|   |     |              |      |            |          |       |      |   |       |   |

モーショントゥイーンを作成します。〇が大きくなりながら透明になるア ニメーションが出来たと思います。

### オブジェクト:練習(シーンに配置)

さてこの小さなmovieをメインのmovieに配置します。movieにmovieが 配置できるのがFLASHの大きな特徴です。画面上部のシーン1をクリックし てシーン1へ行きます。さきほどの★のアニメになっていると思います。最 下層にレイヤーを作ります。先ほどのガイドのサブレイヤーにならないよう に注意してください。そこに今作った"marumovie"を置きます。下図の左が 失敗、右が成功です。

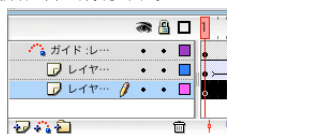

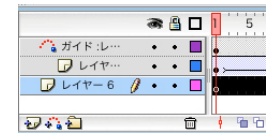

marumoviemを1つだけでなくあちこちに配置します。大きさを変えても 良いでしょう。(marumovieを配置したレイヤーのタイムラインが36フレー ム分あればOKなのですが、もし1フレームしかないと3秒に1回しか円が表示 されません。その場合レイヤーの36フレーム目をcontrolクリックしてフレ ムを挿入を選択します。)

#### オブジェクト:練習(タイミングをずらす)

出来上がった○のムービーは全て同じタイミングで動くためタイミングを ずらしたくなります。タイミングをずらすのはさほど難しくなく、新しいレ イヤーを作りずらした部分にキーフレームを作成し、そこにムービーを配置 するだけです。

#### 時間:練習(ムービーが終わったらストップする)

ムービーのストップにはActionScriptを使います。★のレイヤーの36フ レームめのキーフレームをcontrolクリックしアクションを選択します。ア クションパレットの+からアクション=>ムービーコントロール=>stopを選 びます。アクションパレットにstop();が挿入されました。

| フレームアクション: 36 レイヤーネ                                             |                                                                                                    |       |                                                         | • |
|-----------------------------------------------------------------|----------------------------------------------------------------------------------------------------|-------|---------------------------------------------------------|---|
| top:ムービーの停止                                                     |                                                                                                    |       |                                                         | ۵ |
| アイテムを追加するには、                                                    | アイテムをダブルクリックするか、スクリプ!                                                                                                    | トウィンド | ウにドラッグします。                                              |   |
|                                                                 |                                                                                                    |       |                                                         |   |
| - ø 🕆 🕂                                                         |                                                                                                    |       | R 17                                                    | - |
| - ❷ ✿ ⊕<br>アクション                                                | ▶ ムービーコントロール                                                                                                    |       | ଙ୍ 🗷<br>goto                                            | - |
| - Ø Ŷ ⊕ ⊕ アクション 演算子                                             | <ul> <li>▶ ムービーコントロール</li> <li>▶ ブラウザ / ネットワーク</li> <li>▶ ■ ■ ■ ■ ■ ■ ■ ■ ■ ■ ■ ■ ■ ■ ■ ■ ■ ■ ■</li></ul>                               |       | goto<br>on                                              | - |
| <ul> <li></li></ul>                                             | <ul> <li>ムービーコントロール</li> <li>ブラウザ / ネットワーク</li> <li>ムービークリッブ制御</li> </ul>                                                               | •     | 양 (교<br>goto<br>on<br>play                              | Ì |
| <ul> <li>-</li></ul>                                            | <ul> <li>▶ ムービーコントロール</li> <li>▶ ブラウザ / ネットワーク</li> <li>▶ ムービークリップ制御</li> <li>&gt; 変数</li> </ul>                                        |       | 양 문<br>goto<br>on<br>play<br>stop                       | · |
| <ul> <li></li></ul>                                             | <ul> <li>ムービーコントロール</li> <li>ブラウザ/ネットワーク</li> <li>ムービークリップ制御</li> <li>変数</li> <li>条件 / ループ</li> </ul>                                   |       | 원 IR<br>goto<br>on<br>play<br>stop<br>stopAllSounds     | · |
| - ♪ ゆ む ⊕<br><b>アクジョン</b><br>演算子<br>関数<br>定数<br>プロパティ<br>オプジェクト | <ul> <li>▶ ムービーコントロール</li> <li>ブラウザ / ネットワーク</li> <li>▶ ムービークリップ制御</li> <li>変数</li> <li>▶ 条件 / ループ</li> <li>▶ ブリント</li> </ul>           |       | goto       on       play       stop       stopAllSounds | - |
|                                                                 | <ul> <li>▲ービーコントロール</li> <li>ブラウザ / ネットワーク</li> <li>ムービークリッブ制御</li> <li>変数</li> <li>条件 / ループ</li> <li>ブリント</li> <li>ユーザー定義関数</li> </ul> |       | 役 詞<br>goto<br>on<br>play<br>stop<br>stopAllSounds      |   |

★のアニメーションが動いた後ストップしますが、○は動きつづけるムー ビーをバックに配置したので動きつづけます。

#### 作成する(パブリッシュ)

いちおうこれで完成としましょう。ファイルメニューからパブリッシュを 選びます。htmlとswfファイルができます。パブリッシュ設定画面でいろい ろ設定できますがとりあえず気にするのは互換性で前バーションのswfとか ならまぁまぁ安全でしょう。このあたりは時代の変化でかわりますので、そ の時々で判断する事になります。

#### ほかにも

あとはボタンの作成ができればひととおりのFLASHはできるようになりま す。FLASHのボタンは驚くほど簡単にきれいなものが作れます。こちらは割 愛しますので入門書等を見てください。 すいません。時間切れです。。。

# 巻末付録:EXCELの行をIllustrator小組に流し込む

EXCELの行をコピーしIllustratorの選択した小組に流し込みます。テキスト フレームがエリアテキストの場合はオーバーフローすれば収まるように長体 がかかります。改行を含む文字の場合の長体処理はしていません。

小組のテキストフレーム1つ1つにIllustratorのレイヤーパレットで "A","B","C","D"・・・と名前をあらかじめつけておきます。

| 「添明氷制氷皿」塔載で添明度の真い氷が必しめます。                  | 16 | Left- |     |      |              |
|--------------------------------------------|----|-------|-----|------|--------------|
|                                            | 10 | F     | V   | テキスト | 0            |
|                                            |    | FΓ    | I E | -] c | @= <u>``</u> |
| 0901 シルバーベーシック                             | 10 | FΓ    | I E | - 0  | 0            |
| 2ドアファン式冷蔵庫                                 | 19 | FΓ    | I E | - ^  | 0.           |
| 728- (3B-141K(SB))                         | 19 | ĒΓ    | 1 0 | マーク  | 0            |
| 400/## V22 000                             | 19 | F     | I E | 1.7. | 0            |
| 2007000-00,000 1377                        | 10 | F     | I E | -    | @ <b>=</b>   |
| #47: W476XD550XH1.211mm 48.1               | 12 | FΓ    | ÎĒ  |      | @ <b>=</b>   |
| #音氣力:280kwh/在                              | 1  | F     | 1 6 | F    | @ <b>=</b> 7 |
| ●オーブンレンジも置ける「耐熱100℃トップテーブル」●コンプレッサーの運転音を抑え | 19 | iΓ    | ÎĒ  |      | @ <b>•</b> • |
| た「静音化設計」●2~0ペットホトル3本が収納できるドアホケット           |    | Lat   | 1   |      | 0 0 0        |

※レイヤーに名前を付けるようにレイヤーパレット内のテキストをダブルク リックして名前を付ける事が出来ます。

| このテキストフレームがEXCELの列の"A","B","C","D"・・・ | と関連づきます。 |
|---------------------------------------|----------|
|---------------------------------------|----------|

| 0 | A    |               |         |      |          |
|---|------|---------------|---------|------|----------|
|   | 104  | 2ドアファン式冷蔵     | 庫       | サンヨー | SR-141K( |
| 2 | ●104 | 2ドアファン式冷蔵     | tin.    | サンヨー | SR-141K( |
| 3 | ●104 | 2ドアファン式冷蔵     | 車       | サンヨー | SR-141K( |
|   |      | A A P PI Shee | t1 Shee | 0    | ) 4 + (  |

※EXCELのA列の文字がIllustratorの"A"と名前を付けたテキストフレームに流し込まれます。

準備が終わったらIllustratorの小組を選択し、EXCELの行をコピーしてから スクリプトを実行してみてください。

| global textFlameList                                              |
|-------------------------------------------------------------------|
| set myRec to the clipboard                                        |
| $set textFlameList to \{0, 0, 0, 0, 0, 0, 0, 0, 0, 0, 0, 0, 0, 0$ |
| set OriginalDelimiters to AppleScript's text item delimiters      |
| set AppleScript's text item delimiters to {tab}                   |
| set myRec to text items of myRec                                  |
| tell application "Adobe Illustrator"                              |
| tell document 1                                                   |
| set mySele to selection                                           |
| repeat with selObj in mySele                                      |
| my getTextFrameIndex(selObj)                                      |
| end repeat                                                        |
| repeat with N from 1 to count myRec                               |
| my NAGASIKOMI(item N of textFlameList, item N of myRec)           |
| end repeat                                                        |
| end tell                                                          |
| end tell                                                          |
| set AppleScript's text item delimiters to OriginalDelimiters      |
| on getTextFrameIndex(selObj)                                      |
| tell application "Adobe Illustrator"                              |
| if class of selObj is group item then                             |
| set myCount to count page items of selObj                         |
| repeat with N from 1 to myCount                                   |
| my getTextFrameIndex(page item N of selObj)                       |

end repeat else if class of selObj is text frame then set myName to name of selObj set itemNum to my getItemNum(myName) if itemNum > 0 then set item itemNum of textFlameList to selObj end if end if end tell end getTextFrameIndex on getItemNum(myName) return offset of myName in "ABCDEFGHIJKLMNOPQRSTUVWXYZ" end getItemNum on NAGASIKOMI(targetTextFrame, inputStr) if targetTextFrame is 0 then return end if tell application "Adobe Illustrator" set contents of targetTextFrame to inputStr if kind of targetTextFrame is area text then if my overflow(targetTextFrame) is true then set mySCL to horizontal scale of paragraph 1 of targetTextFrame my choutai(targetTextFrame, mySCL) end if end if end tell end NAGASIKOMI on choutai(targetTextFrame, mySCL) set mySCL to mySCL - 3 tell application "Adobe Illustrator" set horizontal scale of paragraph 1 of targetTextFrame to mySCL end tell if my overflow(targetTextFrame) is true then my choutai(targetTextFrame, mySCL) end if end choutai on overflow(tFrame) set OriginalDelimiters to AppleScript's text item delimiters set AppleScript's text item delimiters to "" tell application "Adobe Illustrator" set myLastP to (contents of every paragraph of tFrame) as string set myLastL to (contents of every line of tFrame) as string set AppleScript's text item delimiters to OriginalDelimiters if myLastP is not myLastL then set AppleScript's text item delimiters to OriginalDelimiters return true else set AppleScript's text item delimiters to OriginalDelimiters return false end if end tell

end overflow

#### あとがき

このレジュメはAppleScriptのセミナーのためにわたしのホームページの TakeNoteというコーナーから情報を集め、加筆したものです。

いいわけがましいのですが、書くほどに自分の知識不足を思い知らされ、 そして書かない方がよいのではと常に思います。ただAppleScriptを勉強す る資料が非常に少なく、よくどうやって勉強するのか聞かれる事。それと AppleScriptに少しでも恩返ししたい事。そんなこんなでなんとかがんばっ て書いています。間違いや不適切な表現。もっと良い記述方法など多々ある と思いますが、わたし程度の知識でもそれなりのものが作れると、逆に励み にしていただければと思います。

#### その他

スクリプトの内容はちゃんと整理整頓したかったのですが、かたっぱしか らサンプルをいれた無秩序な仕上がりになってしまいました。しかも中途半 端に2ページほどページが余りこれまた中途半端にFLASHなどをいれてしま いました。森田さんにセミナーのお誘いを受けた時に、来ていただける方に とにかく満足してもらってお得感を出したかったので、とにかく内容を盛り だくさんにしようと小さな文字でいっぱい詰め込みました。9/18からおおよ そ3週間でここまで書き上げたのは自分でもなかなか満足です。(^^)

#### 謝辞

今回、山口県印刷工業組合の内野卓理事のご厚意により、セミナーを開催 することができました。ほんとうに厚く御礼もうしあげます。

またDTPエキスパート西日本会長・有馬哲也さん、Seed代表河原久美子さん、デザイナー北川訓子さんにも多大なるバックアップのおかげでこのようなセミナーが実現できました。感謝しています。

山口・北九州地区でセミナーの案内等に多くのご協力をいただいた瞬報社・ 中原さんに感謝いたします。

セミナー参加を快く応援してくれたわたしの勤める株式会社遊文舎と制作 チームのみなさん。そしてセミナーというたいへん有意義な機会を与えてい ただいた森田デザインオフィス森田博巳さん。ほんとうにありがとうござい ます。

さらにこのレジュメをいま読んでいただいているみなさんともちろん家族 にも大感謝です。

> たけうちとおる http://www.ne.jp/asahi/tan/puku/ e-mail:abc68000@yahoo.co.jp

#### 奥付

 AppleScriptセミナーレジュメ

 初版発行
 2006年10月19日

 著
 者
 たけうちとおる

 発行人
 山口県印刷工業組合

 企
 画
 森田デザインオフィス

 協
 力
 DTPエキスパートクラブ西日本

印 刷 トライス

本書の一部あるいは全部(プログラムを含む)を著作権法に定める範囲を 超え、無断で複製・複写・転載・テープ化・ファイル化することを禁じます。 編著者および山口県印刷工業組合は本書の内容が正確であることに最善の 努力を払いますが、内容の誤りあるいは欠落について保障はいたしません。 また本書に含まれる情報あるいはプログラムの利用によって発生する損害に 対して責任を負いません。あらかじめご了承ください。